# (€ ∰ 2000

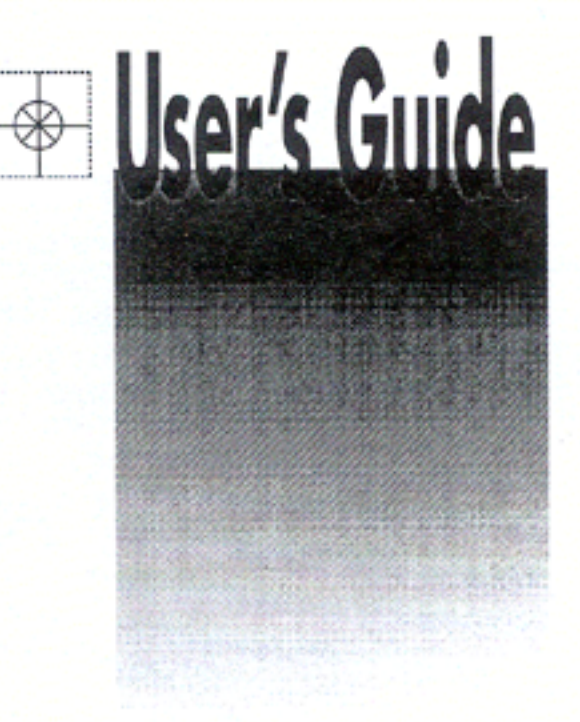

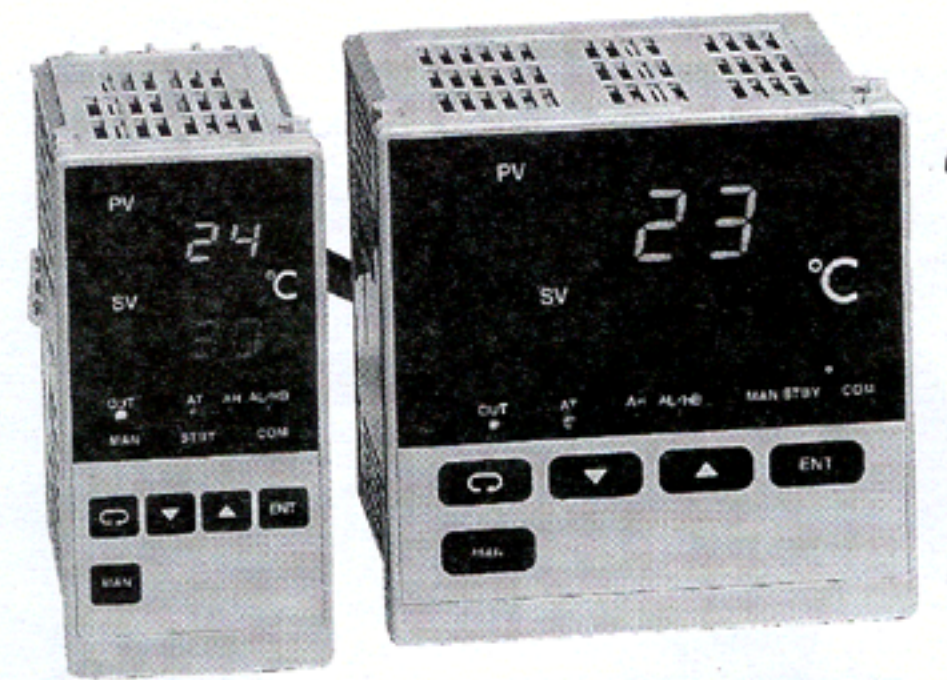

omega.comº CEOMEGA'.

http://www.omega.com e-mail: info@omega.com

# CN154, CN155, CN158 & CN159 Series Autotune PID Controllers

Download from Www.Somanuals.com. All Manuals Search And Download.

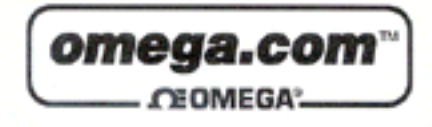

| OMEGAne<br>http://w                   | et∞ On-Line Service<br>ww.omega.com                                                                                                    | Internet e-mail<br>info@omega.com                                                                                                    |  |  |
|---------------------------------------|----------------------------------------------------------------------------------------------------|----------------------------------------------------------------------------------------------------|--|--|
|                                       | Servicing North A                                                                                                    | merica:                                                                                                    |  |  |
| USA:<br>ISO 9001 Certified            | One Omega Drive, Box 4047<br>Stamford, CT 06907-0047<br>Tel: (203) 359-1660<br>e-mail: info@omega.com                                                             | FAX: (203) 359-7700                                                                                                    |  |  |
| Canada:                               | 976 Bergar<br>Laval (Quebec) H7L 5A1<br>Tel: (514) 856-6928<br>e-mail: canada@omega.com                                                                           | FAX: (514) 856-6886                                                                                                    |  |  |
| For imme                              | ediate technical or ap                                                                                                    | plication assistance:                                                                                                    |  |  |
| USA and Canada:                       | Sales Service: 1-800-826-6342 /<br>Customer Service: 1-800-622-23<br>Engineering Service: 1-800-872-<br>TELEX: 996404 EASYLINK: 62                                | 1-800-TC-OMEGA™<br>78 / 1-800-622-BEST™<br>9436 / 1-800-USA-WHEN™<br>968934 CABLE: OMEGA                                                     |  |  |
| Mexico and<br>Latin America:          | Tel: (95) 800-TC-OMEGA <sup>54</sup><br>En Español: (203) 359-7803                                                                                                | FAX: (95) 203-359-7807<br>e-mail: espanol@omega.com                                                                                          |  |  |
|                                       | Servicing Euro                                                                                                    | ope:                                                                                                    |  |  |
| Benelux:                              | Postbus 8034, 1180 LA Amstelv<br>Tel: (31) 20 6418405<br>Toll Free in Benelux: 06 0993344<br>e-mail: nl@omega.com                                                 | een, The Netherlands<br>FAX: (31) 20 6434643<br>4                                                                                            |  |  |
| Czech Republic:                       | ul. Rude armady 1868, 733 01 K<br>Tel: 420 (69) 6311627<br>e-mail: czech@omega.com                                                                                | arvina-Hranice, Czech Republic<br>FAX: 420 (69) 6311114                                                                                      |  |  |
| France:                               | 9, rue Denis Papin, 78190 Trapp<br>Tel: (33) 130-621-400<br>Toll Free in France: 0800-4-0634<br>e-mail: france@omega.com                                          | FAX: (33) 130-699-120                                                                                                    |  |  |
| Germany/Austria:                      | Daimlerstrasse 26, D-75392 Dec<br>Tel: 49 (07056) 3017<br>Toll Free in Germany: 0130 11 2<br>e-mail: germany@omega.com                                            | kenpfronn, Germany<br>FAX: 49 (07056) 8540<br>1 66                                                                                           |  |  |
| United Kingdom:<br>ISO 9002 Certified | 25 Swannington Road,<br>Broughton Astley, Leicestershin<br>LE9 6TU, England<br>Tel: 44 (1455) 285520<br>FAX: 44 (1455) 283912<br>Toll Free in Engl<br>e-mail: uks | P.O. Box 7, Omega Drive,<br>Irlam, Manchester,<br>M44 5EX, England<br>Tel: 44 (161) 777-6611<br>FAX: 44 (161) 777-6622<br>land: 0800-488-488 |  |  |

It is the policy of OMEGA to comply with all worldwide safety and EMC/EMI regulations that apply. OMEGA is constantly pursuing certification of its products to the European New Approach Directives. OMEGA will add the CE mark to every appropriate device upon certification.

The information contained in this document is believed to be correct but OMEGA Engineering, Inc. accepts no liability for any errors it contains, and reserves the right to alter specifications without notice. WARNING: These products are not designed for use in, and should not be used for, patient connected applications...

# Contents

|     |                            | -                                                     |  |  |  |
|-----|----------------------------|-------------------------------------------------------|--|--|--|
| 1.  | Introdu                    | ction                                                 |  |  |  |
|     | 1-1.                       | Check before use                                      |  |  |  |
|     | 1-2.                       | Caution for use                                       |  |  |  |
| 2.  | 2. Installation and wiring |                                                       |  |  |  |
|     | 2-1.                       | Installation site (environmental conditions)2         |  |  |  |
|     | 2-2.                       | Mounting                                              |  |  |  |
|     | 2-3.                       | How to remove the instrument out of the case3         |  |  |  |
|     | 2-4.                       | External dimensions and panel cutout 3                |  |  |  |
|     | 2-5.                       | Wiring                                                |  |  |  |
|     | 2-6.                       | Terminal arrangement                                  |  |  |  |
|     | 2-7.                       | Terminal arrangement table                            |  |  |  |
| 2   | Instru                     | tion for front name] 4                                |  |  |  |
| .2. | 2.1                        | Drawing and the name of the parts 4                   |  |  |  |
|     | 3-1.                       | Instancian for forst seed                             |  |  |  |
|     | 3-2.                       | instruction for front panet                           |  |  |  |
| 4.  | Screen                     | instruction                                           |  |  |  |
|     | 4-1.                       | Power on and initial screen display 5                 |  |  |  |
|     | 4-2.                       | Alarm type code table                                 |  |  |  |
|     | 4-3.                       | Screen change                                         |  |  |  |
|     | 4-4.                       | Instruction for screen change and each screen6        |  |  |  |
|     | 4-5.                       | Measuring range code table7                           |  |  |  |
|     | 4-6.                       | Supplementary explanation of screens                  |  |  |  |
| 5.  | Opera                      | tion                                                  |  |  |  |
|     | 5-1.                       | Setting of set value (SV)                             |  |  |  |
|     | 5-2.                       | AT (Auto tuning)                                      |  |  |  |
|     | 5-3.                       | Setting of alarm9                                     |  |  |  |
| 6.  | Suppl                      | ement                                                 |  |  |  |
|     | 6-1.                       | Auto return function                                  |  |  |  |
|     | 6-2.                       | PID (Screen No. 2, 4 and 5 of mode 1<br>screen group) |  |  |  |
|     | 6.2                        | Control output observation                            |  |  |  |
|     | 0-3.                       | (   digit of function selecting screen of             |  |  |  |
|     |                            | mode 2 screen group)                                  |  |  |  |
|     | 64                         | Error message                                         |  |  |  |

| 7. | Instruc | tions on Communication                                |
|----|---------|-------------------------------------------------------|
|    | 7-1.    | General                                               |
|    | 7-2.    | How to connect CN150 Series with<br>host computer     |
|    | 7-2-1.  | Control signals                                       |
|    | 7-2-2.  | Connection of RS-422A 10                              |
|    | 7-2-3.  | Connection of RS-485                                  |
|    | 7-2-4.  | Terminal resistance 11                                |
|    | 7-2-5.  | Control of 3-state output                             |
|    | 7-3.    | Setting of communication parameters 11                |
|    | 7-3-1.  | Communication mode selecting<br>screen ( c            |
|    | 7-3-2.  | Communcation address ( Reden )<br>setting screen      |
|    | 7-3-3.  | Communication data format ( ant )<br>selecting screen |
|    | 7-3-4.  | Communication rate ( 695 )<br>selecting screen        |
|    | 7-3-5.  | Delay ( Delay ( Delay ) setting screen                |
|    | 7-4.    | Communication protocol                                |
|    | 7-4-1.  | Communication procedure                               |
|    | 7-4-2.  | Explanation of block                                  |
|    | 7-5.    | Text                                                  |
|    | 7-5-1.  | Text format 12                                        |
|    | 7-5-2.  | Data format                                           |
|    | 7-5-3.  | Communication error                                   |
|    | 7-5-4.  | Non-response process                                  |
|    | 7-5-5.  | Restrictions by commands, etc                         |
|    | 7-6.    | A list of transmitted/received data                   |
|    | 7-6-1.  | Read command14                                        |
|    | 7-6-2.  | Write command                                         |
| 8. | Specif  | ications                                              |

For matters regarding safety, potential damage to equipment and/or facilities, additional instructions are indicated by the following headings:

#### A WARNING

Exercise extreme caution as indicated. This heading indicates hazardous conditions that could cause severe injury

#### A CAUTION

Exercise extreme caution as indicated. This heading indicates hazardous conditions that could cause damage to equipment and/or facilities.

#### NOTE

This heading indicates additional instructions and/or notes.

The mark () designates a protective conductor terminal. Make sure to properly ground it.

#### The Matters regarding Safety

#### WARNING -

CN150 Series controllers are designed for controlling temperature, humidity and other physical subjects. It must not be used in any way that may adversely affect the safety, health or working conditions of those who come into contact with the effects of its usage. When used, adequate and effective safety countermeasures must be provided at all times. No warranty, express or implied, is valid in the case of usage without having implemented proper safety countermeasures.

#### - CAUTION -

To avoid damage to the connected equipment, facilities or the product itself due to a fault of the product, safety countermeasure must be taken before usage, such as proper installation of the fuse and the overheating protection device. No warranty, express or implied, is valid in the case of usage without having implemented proper safety countermeasures.

 A means to allow the power to be turned off, such as a switch or a breaker, should be installed in the external power circuit to be connected to the power terminal of the instrument.

Since the instrument does not have a built-in fuse, do not forget to install a fuse in the power circuit to be connected to the power terminal.

Fuse Rating: 250V AC 0.5A/medium lagged or lagged type Use a fuse which meets the requirements of IEC 127.

- The CN150 Series controllers are provided with a draft hole for heat discharge. Take care to prevent metal or other foreign matter from obstructing it. Failure to do so may result in problems with the product and may even result in fire.
- Do not block the draft hole or allow dust or the like to adhere to it. Any rise in temperature or insulation failure may result in a shortening of the life of product and/or problems with the product.

For spaces between installed instruments, refer to 2-4 External Dimensions and Panel Cutout on page 3.

#### 1. Introduction

#### 1-1. Check before use

This product has been fully checked for quality assurance prior to shipment. Nevertheless, you are requested to make sure that there is no error, damage or shortage of delivered items by confirming the model codes and checking the external view of the product and the number of accessories.

#### Confirmation of Model Codes:

Check the model codes stuck to the case of the product to ascertain if the respective codes designate what was specified when you ordered the product, referring to the following code table:

| Model Number          | Description                                                 |
|-----------------------|-------------------------------------------------------------|
| CN154 (*) - (**)      | 1/4 DIN temperature / process controller with RS485         |
| CN155 (*) - (**)      | 1/4 DIN temperature / process controller with RS422         |
| CN158 (*) - (**)      | 1/8 DIN temperature / process controller with RS485         |
| CN159 (*) - (**)      | 1/8 DIN temperature / process controller with RS422         |
| * Specify Input Code: | TRMV, V or MA. See Input Types and Ranges table for details |

\*\*Specify Output Soffix from Output Options.

#### Output Options

| Output<br>Suffix | Description      | Input Accuracy Notes:<br>*Thermocouple B: Accuracy not guaranteed |
|------------------|------------------|-------------------------------------------------------------------|
| -R1              | Mechanical Relay | for temperatures below 400°C (750°F)                              |
| -F1              | 4 to 20 mA       | **Thermocouple U (T DIN) and L (J DIN) :                          |
| -DCI             | DC pulse         | DIN 43710                                                         |
| -V1              | 0 to 10V DC      | ***RTD PilO: present JIS/IEC, JPi 100:                            |
|                  |                  | Sormer JIS                                                        |

#### Additional Options (Not Field Installable)

| Ordering Suffix . | Description                                      |
|-------------------|--------------------------------------------------|
| -ALI              | Hi/Lo alarm                                      |
| -ALHB1 *          | Hi alarm with 30 A heater break                  |
| -ALHB2 *          | Hi alarm with 50 A heater break                  |
| -SVB              | Set value bias                                   |
| ALSVB             | Hi/Low alarm with set value bias                 |
| -ALHBISVB *       | Hi alarm, heater break, 30 A with set value bias |
| -ALHB2SVB *       | Hi alarm, heater break, 50 A with set value bias |

"Note: Heater break alarms not available with F1 or V1 output types

#### 1-2. Caution for use

- Avoid operating keys of the front panel with hard or sharp objects or motions. Lightly touch the operating keys with finger tip for operation.
- Avoid using solvents such as thinner; wipe gently with a dry cloth.

#### 2. Installation and wiring

2-1. Installation site (environmental conditions)

#### A CAUTION

In the case where there is an intention to operate this product at one of the following sites, be aware that the occurrence of fire and/or other dangerous situations is considerable. Exercise caution and avoid these places when selecting an operational site.

- Where flammable gas, corrosive gas, oil mist and particles that can deteriorate electrical insulation are generated or are abundant.
- (2) Where the temperature is below -10 °C or above 50 °C.
- (3) Where the relative humidity is 90%RH or below dew point.
- (4) Where highly intense vibration or impact is generated or transferred.

- (5) Near high voltage power lines or where inductive interference can affect the operation of the product.
- (6) Dew drops or direct exposure to sun light.
- (7) Where the elevation is in excess of 2,000 m.

**Note:** The environmental conditions belong to the installation category II of IEC 664 and the degree of pollution is 2.

#### 2-2. Mounting

- (1) Machine the mounting hole by referring to panel cutout in section 2-4.
- (2) Applicable thickness of the mounting panel is from 1.0 to 3.5 mm.
- (3) As this product provides mounting fixture, insert the product from the front panel for installation.

#### 2-3. How to remove the instrument out of the case

AUTION ·

When the instrument is removed/replaced in the case, make sure the power is off. If it is done while the power is on, it may lead to problems with the product and/or other problems.

There is no need to remove your CN150 series controllers out of the case. Nevertheless, should the need arise, for example, for replacement, follow the steps described below:

Insert a minus screwdriver of 6mm ~ 9mm into the opening (where packing is exposed) of the front case and rotate the screwdriver while pushing up the lock lever behind the packing. Once the instrument comes out by a few millimeters, you can remove it by hand.

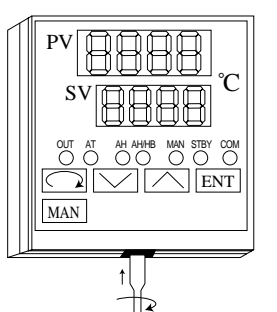

#### 2-4. External dimensions and panel cutout

#### CN154/CN155 External dimensions

CN154/CN155 Panel cutout

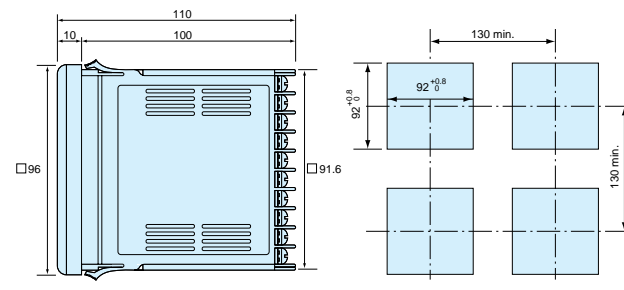

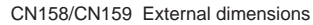

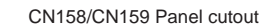

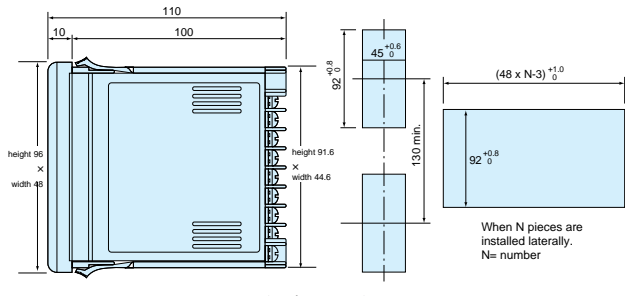

(unit:mm)

# Dimension of current transformer (CT) for heater break alarm

• For 0-30A (CTL-6-S).....For 0-50A (CTL-12-S36-8)

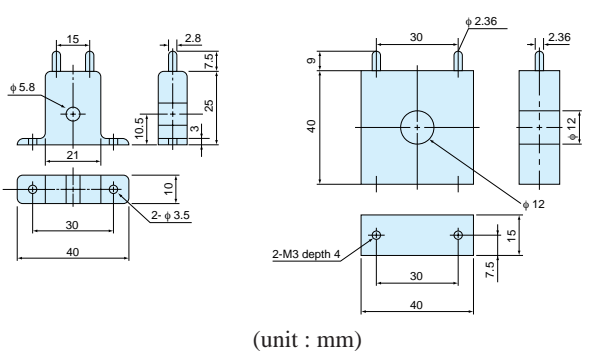

#### 2-5. Wiring

#### ▲ WARNING

- Always disconnect this product from any power source during wiring operation to prevent electrical shock.
- Be certain that the protective conductor terminal ( ) is properly grounded. Otherwise, a serious electric shock may result.
- Avoid touching the wired terminal and charged devices while supplying power.
- (1) Wiring operation should be done according to the instruction for the terminal arrangement in section 2-6. Exercise care that no wrong connection is made.
- (2) Crimp terminal should accommodate the M3.5 screw and should have a width of less than 7mm.
- (3) For thermocouple input, select the compensation wire suitable to the thermocouple type.
- (4) For R. T. D. input, leads should be less than  $5\Omega$  in resistance and three leads should have the same resistance.
- (5) Input signal line should be conducted safely apart from the high voltage power line.
- (6) Shield wiring (single point grounding) is effective for static induction noise.
- (7) Short interval twisted pair wire for input signal is effective for electromagnetic induction noise.
- (8) For power line, use wire or cable which is 1mm<sup>2</sup> or more in sectional area and of which the performance is equal to or higher than that of 600V vinyl insulated wire.
- (9) Earth grounding should be performed with earth resistance less than  $100\Omega$  and with wire thicker than  $2mm^2$ .

#### 2-6. Terminal arrangement

#### SR73A

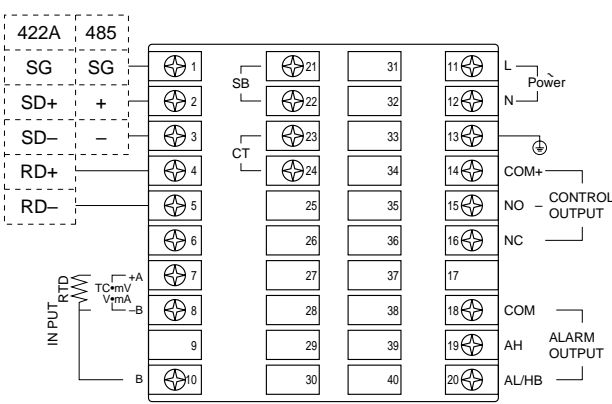

CN158/CN159

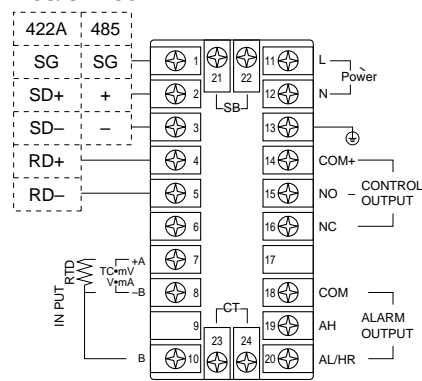

#### 2-7. Terminal arrangement table

| Name of terminal and description              | Terminal number |
|-----------------------------------------------|-----------------|
| Name of terminal and description              | CN150 Series    |
| Power terminal                                |                 |
| 100-260V AC±10% 50/60Hz 12VA                  | 11-12           |
| Protective conductor terminal ( $$ )          | 13              |
| Input terminal                                |                 |
| R. T. D. A, Thermocouple, Voltage, Current +  | 7               |
| R. T. D. B, Thermocouple, Voltage, Current -  | 8               |
| R. T. D. B                                    | 10              |
| Output terminal                               |                 |
| Contact: COM, SSR Drive voltage, Voltage,     | 14              |
| Current +                                     |                 |
| Contact: NO, SSR Drive voltage, Voltage,      | 15              |
| Current –                                     |                 |
| Contact: NC                                   | 16              |
| Communication terminal                        |                 |
| For RS-422A For RS-485                        |                 |
| SG SG                                         | 1               |
| SD+ +                                         | 2               |
| SD                                            | 3               |
| RD+                                           | 4               |
| RD-                                           | 5               |
| Alarm output (option) terminal                |                 |
| COM Contact rating 240V AC 1.5A               | 18              |
| (resistive load)                              |                 |
| AH Higher limit alarm                         | 19              |
| AL/HB Lower limit alarm or heater break alarm | 20              |
| Set value bias (option) input terminal        | 21-22           |
| Heater break alarm (option) CT input terminal | 23-24           |

**Note:** For Thermocouple, Voltage, and Current input, measurement error results by connection between B and B terminal.

#### 3. Instruction for front panel

3-1. Drawing and the name of the parts

This is an example of the front panel of CN154/CN155.

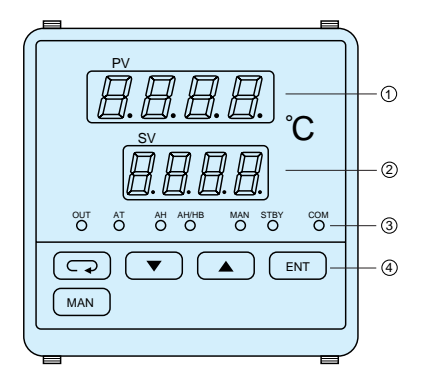

#### Name of parts

- ①: Measured value (PV) display
- ②: Set value (SV) display
- ③: Monitor LED④: Key switches

#### 3-2. Instruction for front panel

- ①: Measured value (PV) display (green)
  - (1) Displays current measured value on the mode 0 basic screen.
  - (2) Displays parameter type on each parameter screen.
- ②: Set value (SV) display (orange)
  - (1) Displays set value on the mode 0 basic screen.
  - (2) Displays selected item and set value on each parameter screen.
- 3: Monitor LED
  - (1) OUT (output) monitor LED (green)
    - For contact or SSR drive voltage output, a light turns on for output ON and turns off for output OFF.
    - For current or voltage output, the light intensity changes proportionally to the output altitude.
  - (2) AT (auto tuning) monitor LED (green)
    - On selection by △ ☑, ON turns on AT waiting
       ( I key), flashes on AT execution.
  - (3) AH alarm output monitor LED (red)Turns on for higher limit alarm output ON.
  - (4) AL/HB alarm output monitor LED (red)
  - Turns on for lower alarm output ON or heater break alarm ON.
  - (5) MAN (manual control output) monitor LED (green)Flashes when control output is in manual operation.
  - (6) STBY (control output stop) monitor LED (green)Turns on when the control output stop mode is selected.
  - (7) COM (communication) monitor LED (green)Turns on when the remote communication mode is selected.
- ④: Key switches
  - - Press on set screen to move to next set screen.
    - Keep pressing three (3) seconds for function of move key between basic screen of the mode 0 screen group and direct call screen of mode 1 screen group.
  - (2) 🖸 (down) key
    - Press on the set screen to flash the point of the least digit and to reduce data or back increment data.
  - (3) 🛆 (up) key
    - Press on the set screen to flash the point of the least digit and to increase data of increment data.
  - (4) Em (entry/registration) key
    - Press on the set screen of the mode 0 screen group and mode 1 screen group to fix the data changed by the △, ☑ keys and to extinguish flash of the point.
    - The function selecting screen, of the mode 2 screen group, registers data of the point flashing digit and simultaneously shifts a data changeable digit (the point flashing digit).
    - The input scaling screen, of the mode 2 screen group, registers data and shifts a parameter capable of being set (in the row in which the rightmost point is flashing).
    - Press the key for five seconds and it functions to change the basic screen of the mode 0 screen group to the function selecting screen of the mode 2 screen group and vice versa.
  - (5) MAN (manual) key
    - Pressing this key on the control output screen changes automatic control output to manual control output and vice versa. During manual control output, the MAN monitor LED flashes.
    - The MAN key does not function in the control output stop mode.

#### 4. Screen instruction

#### 4-1. Power on and initial screen display

After turning on power, the display shows each power on initial screen for approx. 1.5 seconds, then moves into the basic screen of the mode 0 screen group.

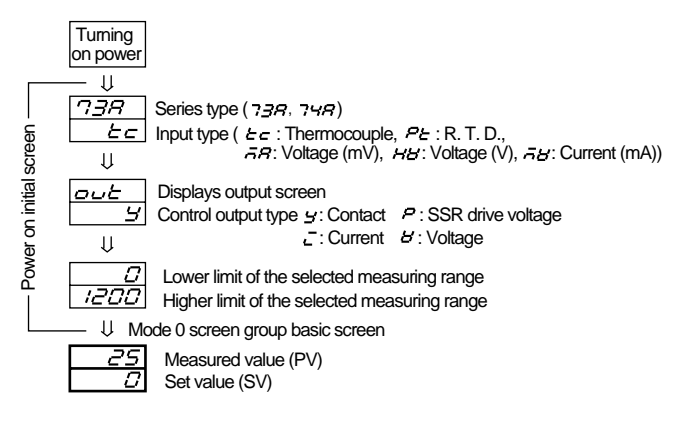

#### 4-2. Alarm type code table

| Alarm code    | AH<br>assignment                | With/Without inhibit action | AL/HB<br>assignment            | With/Without inhibit action |
|---------------|---------------------------------|-----------------------------|--------------------------------|-----------------------------|
| 0(2)          | Not assigned                    |                             | Not assigned                   |                             |
| 1( ; )        | Higher limit<br>deviation value | Without<br>inhibit action   | Lower limit<br>deviation value | Without<br>inhibit action   |
| 2(2)          | Higher limit<br>absolute value  | Without<br>inhibit action   | Lower limit<br>absolute value  | Without<br>inhibit action   |
| 3( <b>3</b> ) | Higher limit<br>deviation value | With<br>inhibit action      | Lower limit<br>deviation value | With<br>inhibit action      |
| 4( <b>4</b> ) | Higher limit<br>absolute value  | With<br>inhibit action      | Lower limit<br>absolute value  | With<br>inhibit action      |
| 5(5)          | Higher limit<br>deviation value | Without<br>inhibit action   | Heater break                   |                             |
| 6( <b>5</b> ) | Higher limit<br>absolute value  | Without<br>inhibit action   | Heater break                   |                             |
| 7(7)          | Higher limit<br>deviation value | With inhibit action         | Heater break                   |                             |
| 8(8)          | Higher limit<br>absolute value  | With<br>inhibit action      | Heater break                   |                             |

**Note:** In the above table, the alarm codes 5 through 8 are selectable when the apparatus has the optional function of heater break alarm.

#### 4-3. Screen change

- (1) Screen change from mode 0 group to mode 1 group
  - Pressing the Rey for three seconds on the basic screen of the mode 0 screen group changes it to the direct call screen of the mode 1 screen group and vice versa.

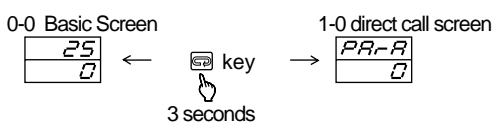

- (2) Screen change from mode 0 group to mode 2 screen group
  - Pressing the result is key for five seconds on the basic screen of the mode 0 screen group changes it to the function selecting screen of the mode 2 screen group and vice versa.

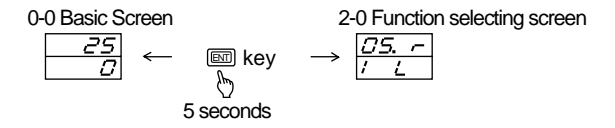

- (3) Screen change within mode 0 screen groupBy pressing the key, the screen changes.
- (4) Screen change within mode 1 screen group
  - Two methods are used for screen change within mode 1 screen group. One is to press the reading key as shown on above mode 0 screen group. The other is to mode the screen directly by indicating screen No. on the top direct call screen.
  - Example: Direct calling the screen No.8 PV bias value set screen

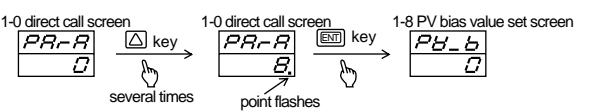

- (5) Selecting and setting digit to change of function selecting screen of mode 2 screen group
  - When the function selecting screen is displayed, the point of selectable digit flashes.
  - By pressing s key, the selectable digit (digit whose point is flashing) moves.

  - Example: changing the control output characteristics from (heating) to d (cooling)

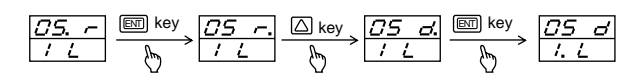

- \* "." on the screen shows the selectable digit (digit whose point is flashing).
- **Note:** In case of changing data and pressing in key longer than 5 seconds, the screen moves to mode 0 basic screen without a data registration. It requires a data verification with in key and screen change.
- (6) Shifting setting items on input scaling screen of mode 2 screen group and setting method

  - Upon registering the lower limit value data, the decimal point in the rightmost digit in the bottom row begins to flash. Change the higher limit value by pressing the △ or ☑ key and register it by means of the key.
  - Upon registering the higher limit value data, the decimal points in the rightmost digits of the bottom and top rows flash. Change the positions of the decimal points by pressing the △ or ☑ key and register it by means of the 
     key.
  - Each time the m key is pressed, the flashing decimal point in the rightmost digit moves from the top row→ bottom row→top and bottom rows→top row→.
  - In case the lower limit value and the higher limit value are set to produce a difference which is less than 100 counts or more than 5000 counts, the higher limit value is forced to change to +100 or +5000 counts. The higher limit cannot be set to be less than a lower limit value +100 counts or more than a lower limit value +5000 counts.

#### 4-4. Instruction for screen change and each screen

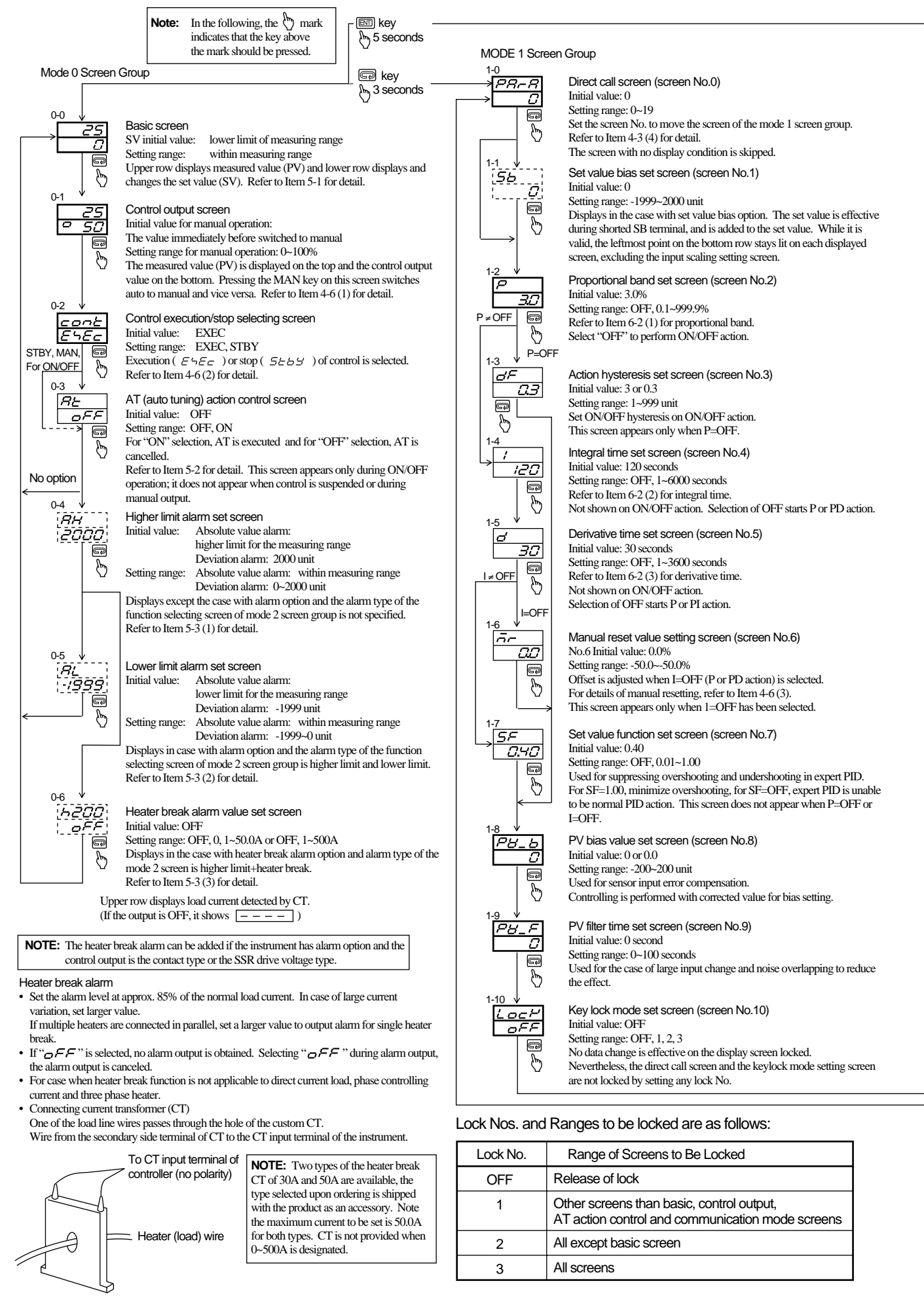

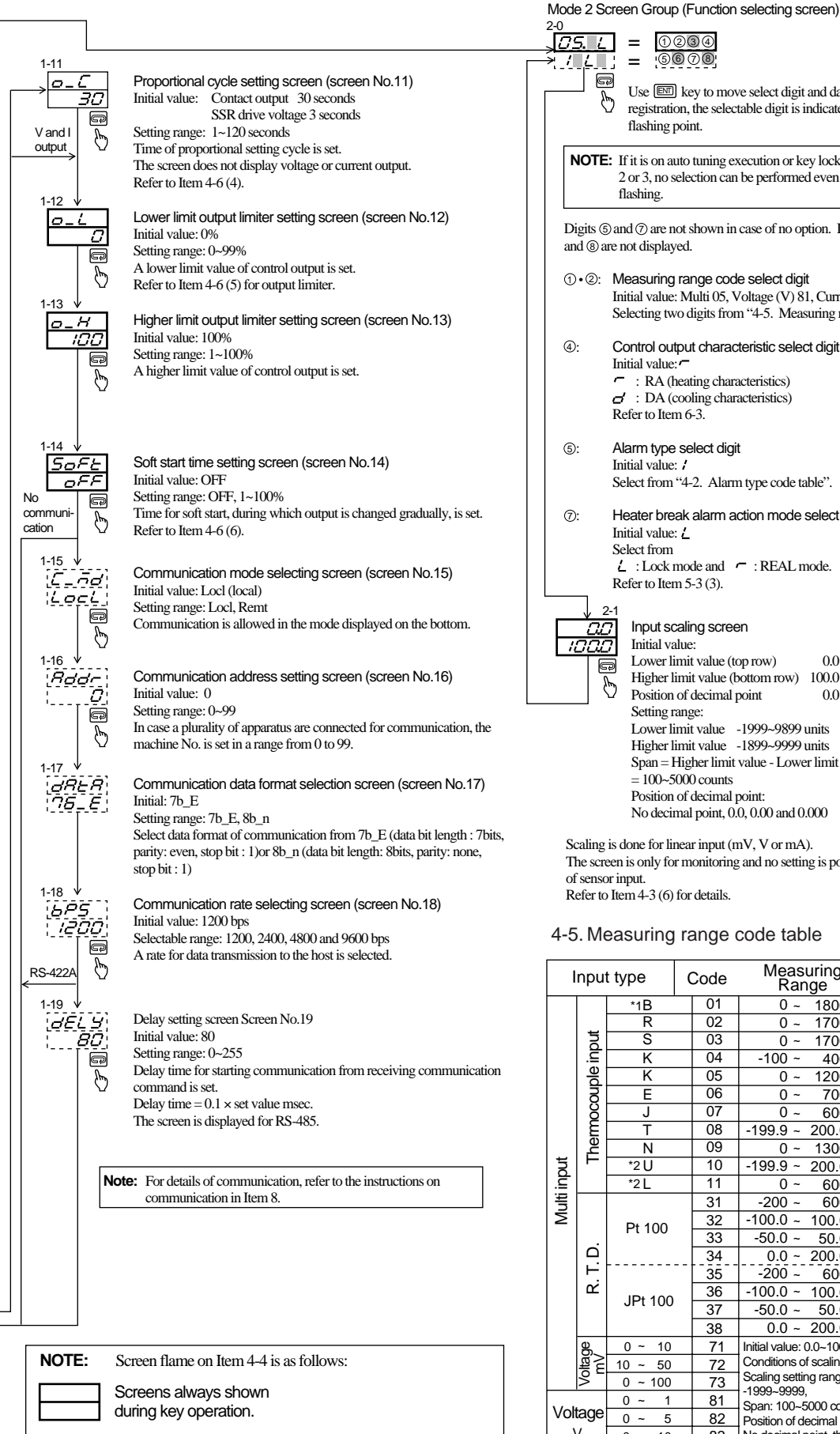

Screens shown during case with option or selected option.

Screens shown or skipped depending on the type of

output or the setting status of control action mode.

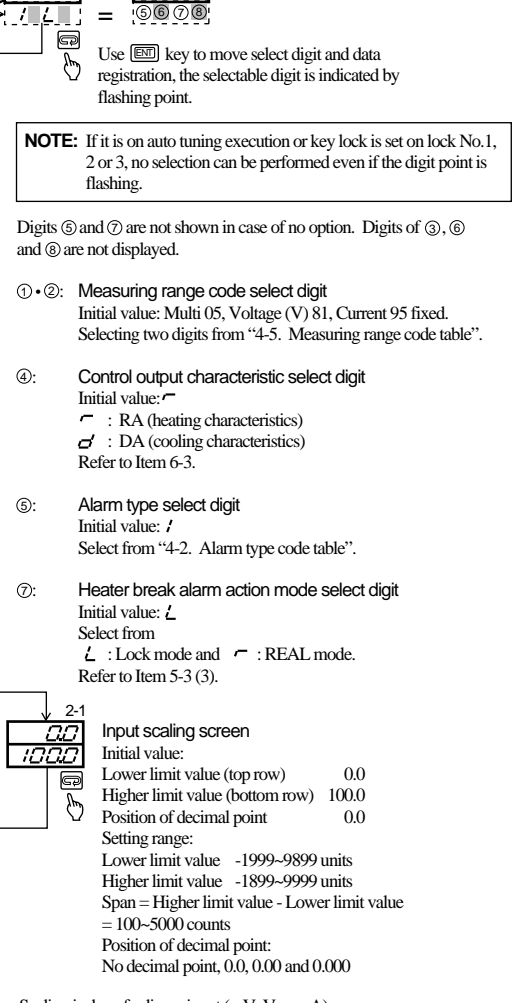

1234

Scaling is done for linear input (mV, V or mA). The screen is only for monitoring and no setting is possible in the case of sensor input. Refer to Item 4-3 (6) for details.

4-5. Measuring range code table

| Input type C |                             | Code    | Measuring<br>Range |                                                         | Code       | Code Measuring<br>Range         |                                   |         |  |
|--------------|-----------------------------|---------|--------------------|---------------------------------------------------------|------------|---------------------------------|-----------------------------------|---------|--|
|              |                             | *1B     | 01                 | 0 ~                                                     | 1800°C     | 12                              | 0 ~                               | 3300°F  |  |
|              |                             | R       | 02                 | 0~                                                      | 1700°C     | 13                              | 0 ~                               | 3100°F  |  |
|              | out                         | S       | 03                 | 0~                                                      | 1700°C     | 14                              | 0 ~                               | 3100°F  |  |
|              | j,                          | K       | 04                 | -100 ~                                                  | 400°C      | 15                              | -150 ~                            | 750°F   |  |
|              | ole                         | K       | 05                 | 0~                                                      | 1200°C     | 16                              | 0 ~                               | 2200°F  |  |
|              | onl                         | E       | 06                 | 0 ~                                                     | 700°C      | 17                              | 0 ~                               | 1300°F  |  |
|              | Ö                           | J       | 07                 | 0~                                                      | 600°C      | 18                              | 0 ~                               | 1100°F  |  |
|              | L L L                       | Т       | 08                 | -199.9 ~                                                | 200.0°C    | 19                              | -300 ~                            | 400°F   |  |
|              | he                          | N       | 09                 | 0 ~                                                     | 1300°C     | 20                              | 0 ~                               | 2300°F  |  |
| Ğ            |                             | *2 U    | 10                 | -199.9 ~                                                | 200.0°C    | 21                              | -300 ~                            | 400°F   |  |
| .≘           |                             | *2 L    | 11                 | 0 ~                                                     | 600°C      | 22                              | 0 ~                               | 1100°F  |  |
| Ē            |                             | Pt 100  | 31                 | -200 ~                                                  | 600°C      | 39                              | -300 ~                            | -1100°F |  |
| Σ            |                             |         | 32                 | -100.0 ~                                                | 100.0°C    | 40                              | -150.0 ~                          | 200.0°F |  |
|              |                             |         | 33                 | -50.0 ~                                                 | 50.0°C     | 41                              | -50.0 ~                           | 120.0°F |  |
|              |                             |         | 34                 | 0.0 ~                                                   | 200.0°C    | 42                              | 0 ~                               | 400°F   |  |
|              | <del> </del>                |         | 35                 | -200 ~                                                  | 600°C      | 43                              | -300 ~                            | -1100°F |  |
|              | 2                           | IDt 100 | 36                 | -100.0 ~                                                | 100.0°C    | 44                              | -150.0 ~                          | 200.0°F |  |
|              |                             | JFLIUU  | 37                 | -50.0 ~                                                 | 50.0°C     | 45                              | -50.0 ~                           | 120.0°F |  |
|              |                             |         | 38                 | 0.0 ~                                                   | 200.0°C    | 46                              | 0 ~                               | 400°F   |  |
|              | ge^                         | 0~10    | 71                 | Initial value:                                          | 0.0~100.0  | Thermod                         | ouple                             |         |  |
|              | m^a                         | 10 ~ 50 | 72                 | Conditions o                                            | f scaling  | B, R, S, I                      | , R, S, K, E, J, T, N: JIS/ANSI/I |         |  |
|              | ×                           | 0 ~ 100 | 73                 | Scaling settir                                          | ng range:  | R. T. D.                        |                                   |         |  |
| N/- I        | 0 ~ 1 81 Span: 100~5000 col |         | 5000 counts        | Pt100 : Present JIS/IEC                                 |            | S/IEC<br>IS                     |                                   |         |  |
| VOI          | age                         | 0~5     | 82                 | Position of decimal point:                              |            | : *1 Thermocouple B: Accuracy n |                                   |         |  |
| \            | V                           | 0~10    | 83                 | No decimal p                                            | point, the | guaranteed for temperatures     |                                   |         |  |
| Cur<br>m     | rent<br>A                   | 4 ~ 20  | 95                 | 95 first, second and third decimal places *2 Thermocoup |            | w 400 °C (750<br>mocouple U,    | ) °F).<br>L: DIN43710             |         |  |

In case measuring range is modified, set values, alarm action point and other related values are all intialized.

NOTE: In case types of Alarms are changed, values are initialized.

#### 4-6. Supplementary explanation of screens

#### (1) 0-1 Control Output Screen

- During manual control an output value is set on this screen. In automatic control, it is only for monitoring.
- For switching automatic control to manual, press the MAN key on the control output screen.
- The MAN monitor LED flashes during manual control and goes out when control is changed to auto.
- This screen is only for monitoring in the stop mode, when AT is ON, or keylock is set at 2 or 3.
- Manual control output is released if the stop mode is selected or the type of input or the measuring range is changed during manual control.
- For changing the manual output value, the △ and ▽ keys are used. It is not necessary to press the key.
- During manual control, the setting range of control output is between 0 and 100%. In case an output limiter has been set, that value serves as the higher/lower limit of the setting range.
- In ON/OFF action (P=0), manual control output should be at 0% or 100% (For V and I output, lower limit output limiter or higher limit output limiter).
- When auto is changed to manual, the action becomes balanceless and bumpless. If the measured value (PV) is out of the proportional band, it does not attain balanceless and bumpless action.
- If power is turned off during manual control output and is turned on again, the condition is stored in the memory.

**Note:** Moving to another screen while maintaining the manual mode is possible. In this case, it should be noted that control output is made manually. The apparatus is in the manual mode when the MAN monitor LED is flashing.

- (2) 0-2 Control Execution/Stop Screen

  - Upon selecting stop, the STBY monitor LED turns on and the control output display turns to 0%.
  - Upon selecting execution, the mode changes to automatic control; it is not possible to go directly from the stop to the manual mode. When control is being executed, the STBY monitor LED remains unlit.
  - Even at stop, the alarm works.
  - When AT is ON or 1, 2 or 3 of keylock has been selected, no change is allowed.
- (3) 1-6 Manual Reset Value Setting Screen
  - In the PID operation, an offset is corrected automatically by I, i.e., integral calculation. When I is set at OFF, this correction is not made and output is manually increased or decreased for correction. This is called manual reset (MR).
- (4) 1-11 Proportional Cycle Setting Screen
  - In the case of contact output or SSR drive voltage output, time in which output is ON + time in which it is OFF in the proportional band, that is, proportional cycle time is set.
- (5) 1-12, 1-13 Lower Limit and Higher Limit Output Limiters Setting Screens
  - The output limiters function effectively to maintain the lowest temperature, to suppress control overshoot by limiting control output to minimum and maximum values set.
  - In the output limiters, priority is given to the lower limit value. Therefore, when the lower limit is set at a value higher than the higher limit value, the higher limit value is forced to be the lower limit value + 1%. Therefore, the higher limit value cannot be set to be less than the lower limit value + 1%.

- (6) 1-14 Soft Start Time Setting Screen
  - Soft start is the function selected to raise control output gradually in the beginning of control. It is effective in preventing excessive current from flowing into a heater or similar apparatus.
  - Soft start functions in the following cases:
    - ① Upon applying power in the auto mode
    - ② When control stop (STBY) is changed to control execution (EXEC)
    - ③ When scale-over is restored to the normal state (in auto mode)

The above are on condition that soft start time and proportional band are not set at OFF.

- In the following cases, the soft start function is released.
   ① Soft start time has elapsed without problem.
  - ② Auto is changed to stop or manual mode during the execution of soft start.
  - ③ Soft start time or proportional band is changed to OFF during the execution of soft start.
  - The measurement range code is changed during the execution of soft start.
  - ⑤ Control output characteristic is changed during the execution of soft start.
  - © Scale-over of a measured value occurs during the execution of soft start.
  - ⑦ Control output falls to a level below the output value of soft start during the execution of soft start.
- Auto tuning is unable to be carried out during the execution of soft start.

#### 5. Operation

- 5-1. Setting of set value (SV)
- Press the △ or ▽ key to set set value. Keep pressing it to flash the point of the least digit of set value and increase (or decrease) value.
- (2) After confirming the value to coincide the set value, pressto register the data.
- (3) After registration of the data, the point of the least digit goes off.

Example: Setting set value to 500 °C.

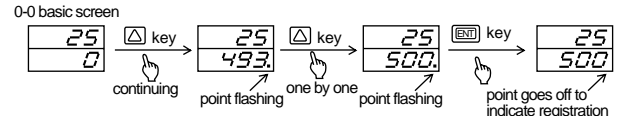

#### 5-2. AT (Auto tuning)

- (1) Execution of AT action
  - By pressing the △ or ☑ key on AT action control screen, *¬FF* display on lower row turns into *¬¬* and the point of the least digit starts flashing, then the LED for AT monitoring turns on to indicate AT standby. Press key to start AT action with point going off and LED for AT monitoring flashing.

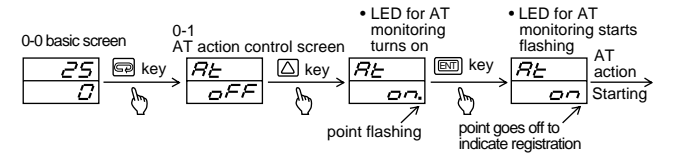

• When AT is carried out, ON/OFF action of output is repeated several times, with the set value as the border line, to make PID values stored in the memory and terminates. At the same time, control is started by using stored PID constants.

The AT monitor LED goes out and the display on the AT action control screen changes to  $\sigma FF$ 

(2) Abort of AT

To abort the AT action, by showing the AT action control screen, press the  $\square$  or  $\bigtriangledown$  key to select  $\square FF$  and press key to abort AT and LED for AT monitoring also goes ENT off.

Note: When the AT action is aborted, each value for PID is not changed.

- (3) AT unable for following conditions.
  - · When the control stop mode is on (The AT screen is not displayed.)
  - · During manual output control (The AT screen is not displayed.)
  - The proportional band is *GFF* setting (ON/OFF action). (The AT screen is not displayed.)
  - Lock No.2 or 3 is selected on the key lock set screen.
  - PV (measured) value is over the scale.
  - During the execution of soft start
- (4) AT is automatically canceled in the following condition during AT execution.
  - Duration equal to or longer than 2 hours passed in the output level of 0% or 100%.
  - Power shutdown.
  - PV (measured) value is over the scale during AT execution.
- (5) The items enable to be set are as follows:
  - Level setting of the higher limit alarm.
  - · Level setting of the lower limit alarm or heater break alarm.
  - Screen number setting and key lock setting on the direct call screen of mode 1 screen group.

(6) Relationship between AT and set value bias is as follows;

- When SB terminal is shorted before AT execution, AT executes in the condition with SV+set value bias.
- · When SB terminal is opened during AT execution mentioned in the above, AT executes with SV+set value bias condition, then controlled with SV condition after completing AT execution.
- When SB terminal is opened, AT executes with SV condition.
- When SB terminal is shorted during AT execution mentioned in the above, AT executes with SV condition, then controlled with SV+set value bias condition after completing AT execution.

#### 5-3. Setting of alarm

- (1) Higher limit alarm setting
  - The higher limit alarm set screen is shown in case where alarm option is added and the higher limit alarm of the alarm type select digit on the function selecting screen of the mode 2 screen group is selected.
  - · Higher limit deviation value alarm is output for measured value to be greater than set value + alarm set value.
  - For higher limit deviation value alarm, if set value + alarm set value exceeds the higher limit of the measuring range, the action point is the higher limit of the measuring range.
  - · Higher limit absolute value alarm outputs alarm signal for the measured value exceeds the alarm set value.
  - With the  $\bigtriangleup$  or  $\bigtriangledown$  key, value at which the alarm signal should be output is selected and registered with 📼 key. Example 1:

In case of setting the alarm action point at 600 °C for higher limit deviation value alarm. Set value is 500 °C.

As  $500 \degree C + X \degree C + = 600 \degree C$ ,  $X=600-500 = 100 \degree C$  should be set.

| 0-2 Higher limit deviation value alarm set screen |            |               |              |                |                      |           |
|---------------------------------------------------|------------|---------------|--------------|----------------|----------------------|-----------|
| RH                                                | 🔽 key 🔪    | RH            | 🔽 key 🔪      | RH             | 🖭 key                | RH        |
| 2000                                              | B          | <u>іОь.</u>   | B            | 100.           | <u>B</u>             |           |
|                                                   | continuing | point flashin | g one by one | point flashing | point go<br>indicate | es off to |

Example 2:

In case of setting the alarm action point at 600 °C for higher limit absolute value alarm.

The set point is action point.

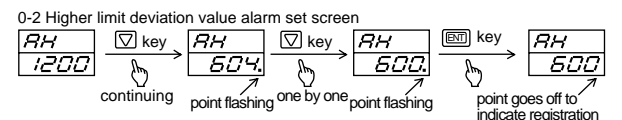

- (2) Lower limit alarm setting
  - The lower limit alarm set screen is shown in case where alarm option is added and the lower limit alarm of the alarm type select digit on the function selecting screen of the mode 2 group screen group is selected.
  - Lower limit deviation value alarm is output for measured value to be less than set value + (alarm set value).
  - For lower limit deviation value alarm, if set value + (alarm set value) is less than the lower limit of the measuring range, the action point is lower limit of the measuring range
  - · Lower limit absolute value alarm outputs alarm signal for the measured value is less than the alarm set value.
  - With the  $\bigtriangleup$  or  $\bigtriangledown$  key, value at which the alarm signal should be output is selected and registered with m key.
- (3) Heater break alarm setting
  - The heater break alarm value setting screen is displayed when the apparatus is equipped with the optional heater break alarm function and heater break alarm is selected in the alarm type selection digit of the function selecting screen of the mode 2 screen group. The top row shows for monitoring purposes the value of the presently flowing current detected by CT and the bottom row shows the set value of the alarm current.
  - When OFF is set as the heater break alarm value, the heater break alarm does not function.
  - By setting OFF during heater break alarm signal output, heater break alarm output is terminated.
  - For set value other than OFF, heater break alarm signal is output if the current that flows in case where control output (contact or SSR drive voltage) is ON, is less than set value.
  - If LOCK mode is selected at heater break alarm action mode select digit on the function selecting screen of the mode 2 screen group and the break alarm signal is output, alarm signal is only terminated by changing the break alarm value into OFF or shutting down power. If REAL mode is selected and heater current is less than current value being set, break alarm signal is generated. If heater current exceeds the current threshold (0.1A), output of break alarm is terminated.
  - Set the heater break alarm current value by means of the of the  $\bigtriangleup$  or  $\bigtriangledown$  key and register it by using the  $\blacksquare$  key.

#### 6. Supplement

#### 6-1. Auto return function

In case there is no key operation for three minutes on each of the screens except the control output screen and the heater break alarm value setting screen, the basic screen of the mode 0 screen group is displayed (auto return).

#### 6-2. PID (Screen No.2, 4 and 5 of mode 1 screen group)

PID values are automatically set by performing auto tuning, modification may be required for object to be controlled. If auto tuning is not performed, PID value should be set.

(1) P (proportional action)

Control output rate (%) is set for measuring range. Control output value changes in proportion with measured value (PV) and set value (SV).

For wide proportional band, change of control output is small relative to deviation. The narrower the proportional band is, the larger the output variation is and the more intense proportional action is. Too narrow proportional band causes ON-OFF like action with oscillation.

(2) I (integral time)

A function that compensates the offset created by proportional action. Effect of compensation is weaker for longer integral time and is intensified by shortening time. Too short integral time causes integrating hunting and may result in wavy operation.

(3) D (derivative time)

Improves stability of control by reducing overshooting of integration from expected change of the control output. Effect of compensation is weaker for shorter derivative time and is intensified for longer time. Too long derivative time may result in oscillating operation.

6-3. Control output characteristics (④ digit of function selecting screen of mode 2 screen group)

Control output characteristics determines the control output direction according to the measured value (PV) relative to the set value (SV).

(1) r (RA characteristics)

Control output increases for lower measured value relative to set value, it is used for heating on temperature control.

(2) d' (DA characteristics)
 Control output decreases for lower measured value relative to set value, it is used for cooling on temperature control.

#### 6-4. Error message

(1) Defect of measuring input

**HHHH** In case of thermocouple break, R.T.D. A break and PV being approx. 10% greater than higher limit of measuring range.

- **LLLL** In case of PV being approx. 10% less than the lower limit of measuring range with inverted polarity of input wiring.
- Cold junction (CJ) defect to higher side for thermocouple input.
- Cold junction (CJ) defect to lower side for thermocouple input.

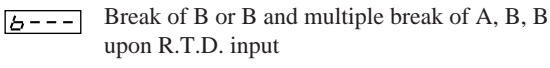

- (2) Defect of Heater Break Alarm CT Input
  - НьннThe CT input value exceeds 55A (550A for 0~5VDC input).
  - **HBLL**The CT input value falls to -5A (-50A for 0~5V<br/>DC input) or lower.

| Note: | Message of heater break alarm is only displayed on |
|-------|----------------------------------------------------|
|       | heater break alarm set screen.                     |
|       | is shown when output is OFF. It is not             |
|       | defective.                                         |
|       |                                                    |

**Note:** Contact to us or our representative in case of any defect regarding this product.

#### 7. Instructions on Communication

#### 7-1. General

Section 7 deals with communication interface, which is an optional function, and communication procedure.

For the CN150 series, two types of communication interface, RS-422A and RS-485 are available. Each enables a personal computer or the like to set and read various data by the use of signals which conform with EIA standards.

RS-422A and RS-485 are communication standards established by the Electric Industries Association (EIA), which are meant for electrical or mechanical matters, the so-called hardware, but not for the software portion of the data transmission procedure.

Accordingly, communication even with an apparatus having the same interface cannot be made unconditionally. It requires a thorough understanding of specifications and procedures.

The use of RS-422A or RS-485 allows a plurality of apparatuses to be connected in a parallel configuration. It is also possible to use a line converter for conversion of RS-232C to/from RS-422A and RS-232C to/from RS-485.

#### 7-2. How to connect CN150 Series with host computer

#### 7-2-1. Control signals

Since the apparatus is provided with input/output transmitting and receiving data lines and an earthing line for signals but not with any other signal line, control signals should be processed by the host side.

The method of processing differs from system to system and connection details should meet requirements of the host computer. Examples of connection are shown in the following.

#### 7-2-2. Connection of RS-422A

 The logical levels of input and output of this apparatus are basically as follows: Mark state \*\*-<\*\*+ (Example: SD-<SD+)</li>

(including the state in which communication is not carried out)

Space state \*\*->\*\*+ (Example: SD->SD+)

However, since the impedance of SD+ and SD- of this apparatus is high until just before transmission, the above levels are output just before commencing transmission.

(2) Example of Connection of RS-422A

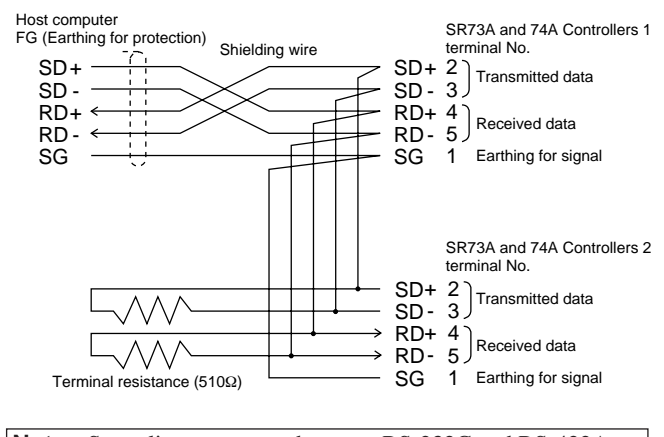

**Note:** Some line converters between RS-232C and RS-422A may have the following indication for terminal (connector) output. If that is the case, logical levels should be checked before connection.

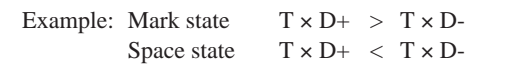

| Line converter<br>FG (Earthing for protection) Shielding wir | e SR73A and 74A Controller<br>terminal No. |
|--------------------------------------------------------------|--------------------------------------------|
| T x D+ $\frac{1}{1}$                                         | SD+ 2                                      |
| T x D-                                                       | SD- 3                                      |
| R x D+←                                                      | $\longrightarrow$ RD+ 4                    |
| R x D- ←                                                     | $\longrightarrow$ RD- 5                    |
| SG                                                           | SG 1                                       |

#### 7-2-3. Connection of RS-485

- (1) The logical levels of input and output of this apparatus are basically as follows:
  - Mark state -Terminal < +Terminal

(including the state in which communication is not carried out)

Space state -Terminal > +Terminal

However, since the impedance of +terminal and -terminal of this apparatus is high until just before transmission, the above levels are output just before commencing transmission.

(2) Example of Connection of RS-485

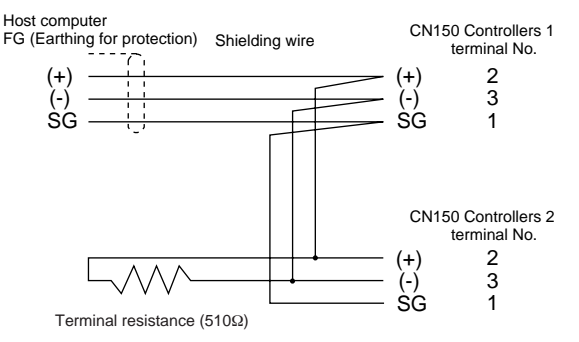

#### 7-2-4. Terminal resistance

As CN150 Series are not provided with terminal resistance, connect a  $510\Omega$  resistance to only the last (the furthest from the host) station.

| Note: | If terminal resistance is connected to two or more, |
|-------|-----------------------------------------------------|
|       | correct action is not guaranteed.                   |

#### 7-2-5. Control of 3-state output

- Since RS-422A and RS-485 employ the multi-drop system, in order to prevent signals from colliding, transmission output should be controlled to maintain high impedance while communication is not being made or signals are being received.
- (2) It should be controlled so that high impedance turns to the normal state of output immediately before starting transmission and high impedance is restored immediately when transmission ends. Because 3-state control is delayed by about 3 msec. maximum from the transmission of the end bit of the end character, a delay time of about 4 msec. should be provided in case transmission is started immediately.

#### 7-3. Setting of communication parameters

There are four communication-related parameters to be set as shown below. They are set by means of front keys except for changing the communication mode from remote to local.

- [ [ ] Gommunication mode
- [ Rdd- ] Communication address
- [ dRER ] Communication data format
- [ **BP5** ] Communication rate
- [ *8619*] Delay

#### 7-3-1. Communication mode selecting screen ( C\_ Fo )

#### (1) Local Mode ( Loci )

The COM lamp on the front panel goes out to allow the setting to be changed by the use of the front keys. In communication, only the change from local to remote and the read commands are valid.

(2) Remote Mode ( -ERE )

The COM lamp on the front panel turns on and the commands for read and write through communication become valid. Front key operation works only to change from remote to local.

#### 7-3-2. Communication address ( Rdd-) setting screen

RS-422A and RS-485 allow connection of a plurality of apparatuses but in fact, communication is carried out between two apparatuses. Therefore, the address of each apparatus is designated by a number between 00 and 99 so as to enable the designated apparatus to respond.

#### 7-3-3. Communication data format ( GRER ) selecting screen

Select data format of communication from 7b\_E (data bit length : 7 bits, parity : even, stop bit : 1) or 8b\_n (data bit length : 8bits, parity : none, stop bit : 1)

#### 7-3-4. Communication rate ( 6P5 ) selecting screen

A rate of transmission from the controller to the host is selected from among 1200, 2400, 4800 and 9600 bps.

#### 7-3-5. Delay ( dEL y ) setting screen

In the case of RS-485, a minimum delay time for transmission from receiving a communication command is set. Delay time is a set value  $(0~255) \times 0.1$  msec. Nevertheless, actual delay time includes time for processing the command added to the above delay time.

#### 7-4. Communication protocol

#### 7-4-1. Communication procedure

Communication is carried out for each block and the communication right alternates between the controller and the host from block to block.

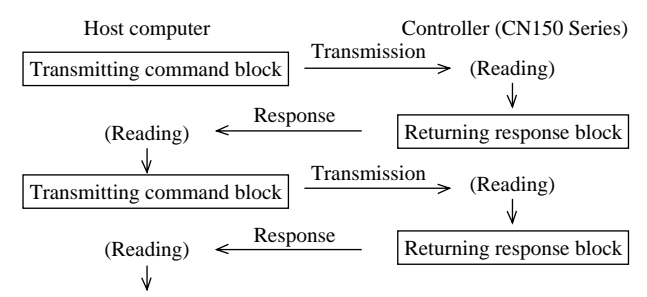

#### 7-4-2. Explanation of block

#### (1) The data format in one block is shown below:

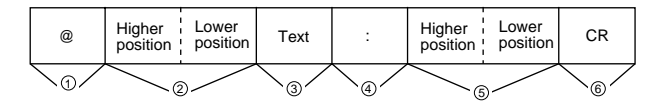

①: Start character•••• @(40H) Shows the start of a block.

2: Address (Machine No.)

Two-digit address data (00~99) set in the controller is divided to the higher position (tens) and the lower position (units) and each is shown by an ASCII code.

- ③: Text .....A group of a command and data, in the format of each command.
- ④: End character......(3AH) Shows the end of the block.
- S: BCC check .....BCC check data is shown in two digits.

A value obtained by exclusive OR operation of data following @(data in the higher position of the address) through : is converted to two ASCII characters and shown by two digits in the higher and lower positions.

| ( | (Example | ) BCC ( | operation | of DI | read | command ( | Address:    | 01)       | ) |
|---|----------|---------|-----------|-------|------|-----------|-------------|-----------|---|
|   | Lanunpie | , DCCC  | peration  |       | rouu | communa ( | 1 Iuur coo. | <b>UI</b> | , |

| @     | 0     | 1     | D     | 1     | :     | BCC        | CR    |
|-------|-------|-------|-------|-------|-------|------------|-------|
| (40H) | (30H) | (31H) | (44H) | (31H) | (3AH) | (34H)(45H) | (0DH) |
|       | ι     |       |       |       |       | 1          |       |

 Y
 4
 E

 30H ⊕
 31H ⊕
 44H ⊕
 31H ⊕
 3AH=4EH
 BCC=(34H), (45H)

 In the above,
 ⊕ =EX-OR (exclusive OR)
 €
 €
 €

- ©: Terminator .....CR(0DH) Shows the termination of the data of the block.
- (2) In this protocol, address data is inserted in the block in each transmission or response and so no data link needs to be established or aborted.
- (3) The apparatus which has the address matches the one in the command block, interprets the command, data, etc., and returns a response block by inserting the same address into it. Apparatuses which the addresses do not match the one in the block wait for the next block without activating.
- (4) In the case of receiving block data and the terminator CR is not completed in about 1 second after receiving the start character, it designates a time-out and automatically waits for the next command, that is, the start character @ is being waited for.

#### 7-5. Text

#### 7-5-1. Text format

The text format is classified into read data, write data and response data.

#### (1) Read Data

The text format of read data contains only of a command of two characters

| -       |                                                                                                    |
|---------|----------------------------------------------------------------------------------------------------|
| Command | Contents of Read Data                                                                                                    |
| D1      | PV value, Execution SV value*1, Control output value,<br>Stop (STBY) status, Manual (MAN) status, AH status,<br>AL/HB status, AT status, SB status. |
| D2      | Set value of higher limit alarm (AH), Set value of lower limit alarm (AL).                                                                          |
| D3      | Load current value, Set value of heater break alarm (HB).                                                                                           |
| D4      | Set value of set value bias (SB).                                                                                                    |
| D5      | Proportional band (P) value, Integral time (I), Derivative time (D) value, Set value of target value function (SF).                                 |
| D6      | Set value of hysteresis (DF).                                                                                                    |
| D7      | Set value of manual reset (MR).                                                                                                    |
| D8      | Set value of PV bias, Set value of PV filter.                                                                                                    |
| D9      | Set value of proportional cycle time.                                                                                                    |
| DA      | Set value of lower limit output limiter, Set value of higher limit output limiter.                                                                  |
| DB      | Set value of soft start time.                                                                                                    |
| DC      | Communication mode, Delay time.                                                                                                    |

\*1 The execution SV value is a total of the SV value and the value bias.

#### (2) Write Data

Command Write data

The text format of write data contains a command and write data value.

| Command | Contents of<br>Write Data           | Attribute          | Command | Contents of<br>Write Data            | Attribute          |
|---------|-------------------------------------|--------------------|---------|--------------------------------------|--------------------|
| E1      | SV value *2                         | Numerical<br>value | F1      | PV bias value                        | Numerical<br>value |
| E2      | Control output value                | Numerical<br>value | F2      | PV filter value                      | Numerical<br>value |
| E3      | Stop status                         | 1 byte             | F3      | Proportional cycle time              | Numerical<br>value |
| E4      | Manual status                       | 1 byte             | F4      | Lower limit output<br>limiter value  | Numerical<br>value |
| E5      | AT status                           | 1 byte             | F5      | Higher limit output<br>limiter value | Numerical<br>value |
| E6      | Higher limit alarm<br>(AH) value    | Numerical<br>value | F6      | Soft start time value                | Numerical<br>value |
| E7      | Lower limit alarm<br>(AL) value     | Numerical<br>value | F7      | Communication mode                   | 1 byte             |
| E8      | Heater break alarm<br>(HB) value    | Numerical<br>value |         |                                      |                    |
| E9      | Set value bias (SB)<br>value        | Numerical<br>value |         |                                      |                    |
| EA      | Proportional band<br>(P) value      | Numerical<br>value |         |                                      |                    |
| EB      | Integral time (I) value             | Numerical<br>value |         |                                      |                    |
| EC      | Derivative time (D)<br>value        | Numerical<br>value |         |                                      |                    |
| ED      | Target value function<br>(SF) value | Numerical<br>value |         |                                      |                    |
| EE      | Hysteresis (DF) value               | Numerical<br>value |         |                                      |                    |
| EF      | Manual reset (MR)<br>value          | Numerical<br>value |         |                                      |                    |

\*2 SV value is target set value.

#### (3) Response Data

Response data has different formats depending on whether read data has been received or write data has been received.

Response data to read data received

Command Data 1 , Data 2 , ----- , Data n

Appropriate read data contents of commands shown in the table of the read data text format are sent back. Response data to write data received

Command Write data

The same data as the received write data is sent back.

#### 7-5-2. Data format

The data format is divided to 3 categories; numerical data, 1 byte data and special data.

(1) Numerical Data (-2999~9999)

The length of numerical data in the text is fixed to six characters including a code and a decimal point. A code (+ or -) is attached to the head of the numerical data. In the case where the numerical value including a code is less than six characters, 0 is inserted between the code and the figure or figures to make the value six characters. When a code is excluded, each of the 5 characters is a figure or a decimal point.

Examples of numerical data

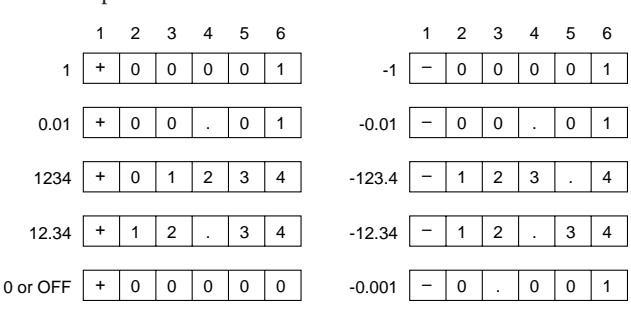

Command The text for command of

(2) One-Byte Data

One-byte data in the text has a fixed length of one character which is either 0 or 1. Seven items are covered, namely, stop status, manual status, AT status, AH status, AL/HB status and communication mode.

- ③ Stop (STBY), Manual (MAN), AT (ON), AH (ON), AL/HB (ON), SB (ON), Communication (when the remote mode is on).
  - 1
- ② Execution (EXEC), Auto (AUTO), AT (OFF), AH (OFF), AL/HB (OFF), SB (OFF), Communication (when the local mode is on).
  - 0
- (3) Special Data

Special data is data sent in response to numerical data which are outside of the ordinary range. Their patterns are shown in the following.

① Numerical data is +10000~+10999.

| 10000 | U | 0 | 0 | 0 | 0 | 0 | 10999 | U | 0 | 0 | 9 | 9 | 9 |
|-------|---|---|---|---|---|---|-------|---|---|---|---|---|---|

② Numerical data exceeds the indicated range.

 
 more than 11000
 D
 E
 H
 0
 0
 0
 less than -3000
 D
 E
 L
 0
 0
 0

③ Numerical data is over the scale.

 The (+) side
 H
 0
 0
 0
 0
 The (-) side
 L
 0
 0
 0
 0
 0
 0
 0
 0
 0
 0
 0
 0
 0
 0
 0
 0
 0
 0
 0
 0
 0
 0
 0
 0
 0
 0
 0
 0
 0
 0
 0
 0
 0
 0
 0
 0
 0
 0
 0
 0
 0
 0
 0
 0
 0
 0
 0
 0
 0
 0
 0
 0
 0
 0
 0
 0
 0
 0
 0
 0
 0
 0
 0
 0
 0
 0
 0
 0
 0
 0
 0
 0
 0
 0
 0
 0
 0
 0
 0
 0
 0
 0
 0
 0
 0
 0
 0
 0
 0
 0
 0
 0
 0
 0
 0
 0
 0
 0

④ CT temperature exceeded the higher limit value or fell below the lower limit value in the case of thermocouple input.

```
        The higher
limit side
        C
        J
        H
        0
        0
        0
        The lower
limit side
        C
        J
        L
        0
        0
        0
```

- S Wire breaking detected in the case of R.T.D. input

   B
   0
   0
   0
   0
- © CT input value exceeded the higher limit value or fell below the lower limit value.

| The higher | н | B | н | 0 | 0 | 0 | The lower  | н | B | 1 | 0 | 0 | 0 |
|------------|---|---|---|---|---|---|------------|---|---|---|---|---|---|
| limit side | н | в | н | 0 | 0 | 0 | limit side | н | в | L | 0 | 0 | 0 |

Control output either turned on or turned off while CT input measurement was ongoing.

- - - - - -

- In the second second
  - Data in the case where the alarm code is 0 and D2 (AH, AL) or D3 (CT, HB) command has been received.
  - Data in the case where the alarm code is 1~4 and D3 (CT, HB) command has been received.
  - AL data in the case where the alarm code is 5~8 and D2 (AH, AL) command has been received.
  - I, D, SF or MR data in the case where P=OFF and D5 (P, I, D, SF, MR) command has been received.
     + 0 0 0 0 0

#### 7-5-3. Communication error

When an error is found in the block after receiving data from the host, an error message is sent back. The format of error messages and the types of errors are described in the following.

Error Message Format

| @<br>40H | Address No.<br>Higher Lower | E<br>45H | R<br>52H | Space<br>20H | Errdr No. | і<br>ЗАН | BCC<br>Higher Lower<br>position position | CR<br>0DH |
|----------|-----------------------------|----------|----------|--------------|-----------|----------|------------------------------------------|-----------|
|----------|-----------------------------|----------|----------|--------------|-----------|----------|------------------------------------------|-----------|

② Error Types

| Error No. | Error Type        | Description                                                         |
|-----------|-------------------|---------------------------------------------------------------------|
| 05        | BCC error         | Arithmetic value is not in accord with BCC.                         |
| 06        | Command error     | Command other than prescribed one was received.                     |
| 08        | Data format error | The format is different from prescribed one.                        |
| 09        | Data error        | Value is out of prescribed data range in the case of write command. |
| 11        | Write mode error  | Write command was received when write command was invalid.          |
| 12        | Option error      | Command of unequipped option was received.                          |

#### 7-5-4. Non-response process

When an error is found in the block upon receiving data transmitted from the host, the next correct data block is waited for without transmission of response data. Therefore, the host has to retransmit the command block in any of the following cases:

- ① The start character was not @ (40H).
- <sup>②</sup> The communication No. did not match.
- $\ensuremath{\textcircled{}}$   $\ensuremath{\textcircled{}}$  The end character was not CR (0DH).
- ④ A hardware error such as a framing error, overrun or a parity error occurred.

7-5-5. Restrictions by commands, etc.

(1) Restrictions by Read Command

Upon receiving the D1 read command, the status of unequipped options (AH, AL/HB, SB) become 0 (30H).

(2) Restrictions by Write Command

#### ① ER09

In the case of P=OFF and Y and P output, write data of E2 (write command of manual output value) is either of the following two. Otherwise, ER09 is sent back.

0% + 0 0 0 0 0 100% + 0 0 1 0 0

In the case of P=OFF and V and I output, a lower limit output limiter value or a higher limit output limiter value is to be set.

#### ER11

2

If a write command is invalid due to the local mode, a set value of keylock, AT or some other conditions, and that command is received, ER11 should be sent back. The following cases also require ER11 to be sent back.

| Condition         | Received Write Command           |
|-------------------|----------------------------------|
|                   | E2 (Manual control output value) |
| Stop mode (STBY)  | E4 (Manual status)               |
|                   | E5 (AT status)                   |
| Auto mode (AUTO)  | E2 (Manual control output value) |
| Manual mode (MAN) | E5 (AT status)                   |
|                   | E6 (Set value of AH)             |
| Alarm code = 0    | E7 (Set value of AL)             |
|                   | E8 (Set value of HB)             |
| Alarm code = 1~4  | E8 (Set value of HB)             |
| Alarm code = 5~8  | E7 (Set value of AL)             |
| P≠OFF             | EE (DF: Hysteresis)              |
|                   | E5 (AT status)                   |
|                   | EB (I: Integral time)            |
| P=OFF             | EC (D: Derivative time)          |
|                   | ED (SF: Target value function)   |
|                   | EF (MR: Manual reset)            |
| I≠OFF             | EF (MR: Manual reset)            |
| I=OFF             | ED (SF: Target value function)   |

(3) Restrictions by Read/Write Commands Depending on Equipped Optional Functions

#### ① ER12

When a command which becomes invalid because an optional function is not equipped, ER12 should be sent back. (Read commands are included.)

| Condition            | Received Command                   |
|----------------------|------------------------------------|
|                      | D2 (AH/AL) read command            |
| Without alarm option | E6 (Set value of AH) write command |
|                      | E7 (Set value of AL) write command |
| Without HB option    | D3 (CT/HB) read command            |
|                      | E8 (Set value of HB) write command |
| Without SB option    | D4 (Set value of SB) read command  |
|                      | E9 (Set value of SB) write command |

(4) Others

When P (proportional band)=OFF is prepared to be set, data is as follows:

| OFF + 0 0 0 . 0 or - 0 0 0 . 0 |  | OFF | + | 0 | 0 | 0 |  | 0 | or | - | 0 | 0 | 0 |  | 0 |
|--------------------------------|--|-----|---|---|---|---|--|---|----|---|---|---|---|--|---|
|--------------------------------|--|-----|---|---|---|---|--|---|----|---|---|---|---|--|---|

#### 7-6. A list of transmitted/received data

The text portions of data in read commands and write commands are listed below.

#### Block Data Format

| @   | Address No.  | Text Data | :   | BCC          | CR  |
|-----|--------------|-----------|-----|--------------|-----|
| 40H | Higher Lower |           | 3AH | Higher Lower | 0DH |

#### 7-6-1. Read command

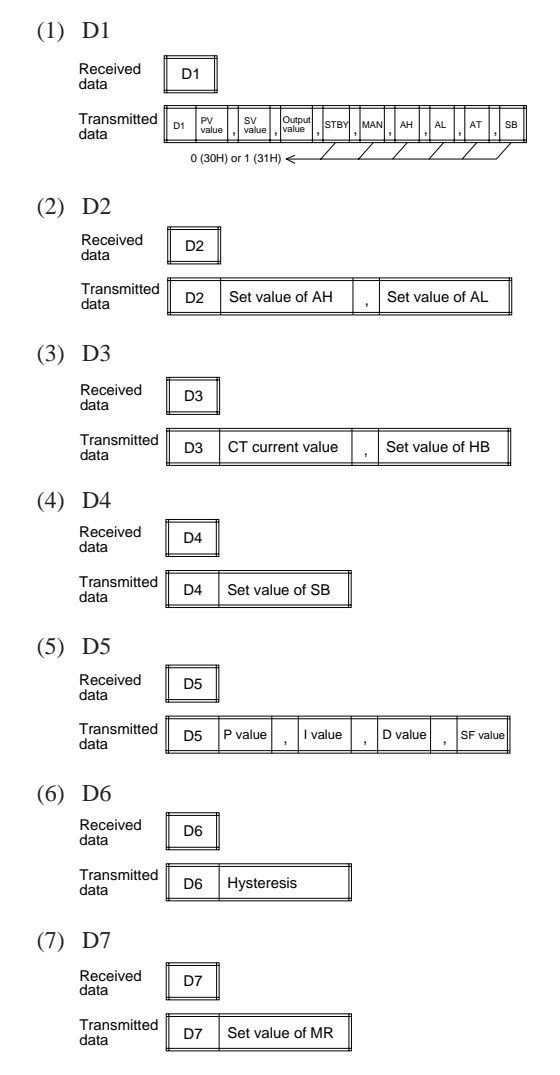

| (8) | D8               |    |                         |               |       |      |                        |                    |    |
|-----|------------------|----|-------------------------|---------------|-------|------|------------------------|--------------------|----|
|     | Received data    | D8 |                         |               |       |      |                        |                    |    |
|     | Transmitted data | D8 | PV bias                 |               |       | ,    | PV filte               | r                  |    |
| (9) | D9               |    |                         |               |       |      |                        |                    |    |
|     | Received data    | D9 |                         |               |       |      |                        |                    |    |
|     | Transmitted data | D9 | Proportio<br>time       | nal (         | cycle |      |                        |                    |    |
| (10 | ) DA             |    |                         |               |       |      |                        |                    |    |
|     | Received data    | DA |                         |               |       |      |                        |                    |    |
|     | Transmitted data | DA | Lower lir<br>limiter va | nit o<br>alue | utput | ,    | Higher li<br>limiter v | imit outpu<br>alue | ıt |
| (11 | ) DB             |    |                         |               |       |      |                        |                    |    |
|     | Received data    | DB |                         |               |       |      |                        |                    |    |
|     | Transmitted data | DB | Soft sta                | rt tir        | ne    |      |                        |                    |    |
| (12 | ) DC             |    |                         |               |       |      |                        |                    |    |
|     | Received data    | DC |                         |               |       |      |                        |                    |    |
|     | Transmitted data | DC | C_MD                    | ,             | Delay | time | э                      |                    |    |

#### 7-6-2. Write command

In write commands, received data and transmitted data are identical.

| (1)  | E1  |                                        |
|------|-----|----------------------------------------|
|      | E 1 | SV value                               |
| (2)  | E2  |                                        |
|      | E 2 | Control output value (OUT)             |
| (3)  | E3  |                                        |
|      | E 3 | STBY STBY : 1 (31H)<br>EXEC : 0 (30H)  |
| (4)  | E4  |                                        |
|      | E 4 | MAN : 1 (31H)<br>AUTO : 0 (30H)        |
| (5)  | E5  |                                        |
|      | E 5 | AT AT-ON : 1 (31H)<br>AT-OFF : 0 (30H) |
| (6)  | E6  | · · · · · · · · · · · · · · · · · · ·  |
|      | E 6 | Set value of AH                        |
| (7)  | E7  | · · · · · · · · · · · · · · · · · · ·  |
|      | E 7 | Set value of AL                        |
| (8)  | E8  | · · · · · · · · · · · · · · · · · · ·  |
|      | E 8 | Set value of HB                        |
| (9)  | E9  |                                        |
|      | E 9 | Set value of SB                        |
| (10) | EA  |                                        |
|      | E A | P (proportional band) value            |
| (11) | EB  | · · · · · · · · · · · · · · · · · · ·  |
|      | ЕВ  | I (integral time) value                |
| (12) | EC  | · · · · · · · · · · · · · · · · · · ·  |
|      | E C | D (derivative time) value              |
| (13) | ED  | · · · · · · · · · · · · · · · · · · ·  |
|      | E D | SF (target value function) value       |

- 14 -

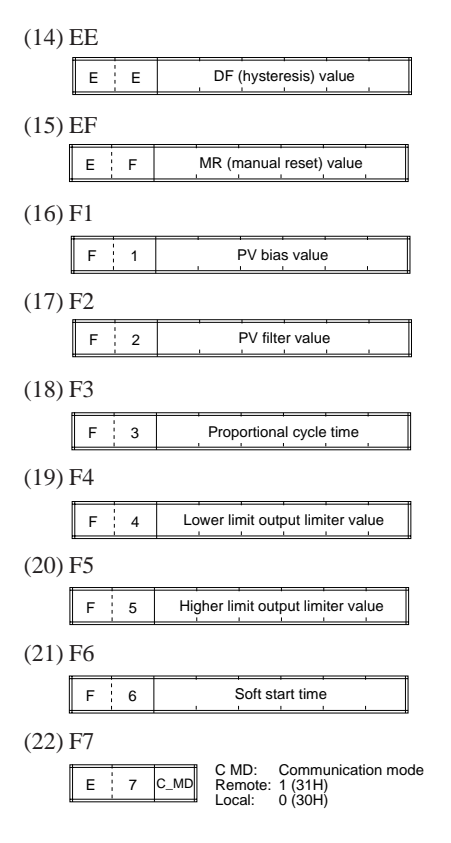

#### 8. Specifications

#### Display

| Diopiay                                                                              |                                                                                                    | • Output minter:                                                      | Lower minit miniter 0~99%, Higher                                                                                                    |
|--------------------------------------------------------------------------------------|----------------------------------------------------------------------------------------------------|-----------------------------------------------------------------------|----------------------------------------------------------------------------------------------------|
| • Digital display:                                                                   | Measured value (PV)/7-segment green<br>LED 4 digits<br>Set value (SV) /7-segment orange<br>LED 4 digits | <ul> <li>Soft start of output:</li> <li>ON/OFF hysteresis:</li> </ul> | limit limiter 1~100% (Priority given to<br>lower limit limiter)<br>Off, 1~100 sec.<br>1~999 units                                                                                   |
| <ul><li>Parameter display:</li><li>Action display:</li></ul>                         | 7-segment LED for PV and SV<br>Green LEDs for 5 points of output<br>(OUT), auto tuning (AT), operating  | Proportional cycle:     Control output                                | 1~120 sec. (Factory-set value: 30 sec.<br>for contact output and 3 sec. for SSR<br>drive voltage output.)                                                                           |
|                                                                                      | mode (STBY), remote (COM) and<br>manual output (MAN). Red LEDs for<br>2 points of alarm (AH, AL (HP))   | characteristics:                                                      | RA / DA selectable (set to RA when shipped)                                                                                                    |
| • Display accuracy:                                                                  | $\pm (0.3\% \text{ FS}+1 \text{ digit}) \text{ excluding cold}$                                         | • Set value function (SF) :                                           | : Off (Off = $0.00$ ) and $0.01 \sim 1.00$                                                                                                    |
|                                                                                      | junction temperature compensation                                                                       | Control Output                                                        |                                                                                                    |
|                                                                                      | thermocouple input.<br>5% ES for temperatures below 400%                                                | • Contact output:                                                     | 240V AC 2.5A / resistive load: 1.5A / inductive load                                                                                                    |
| D: 1                                                                                 | $\pm$ 5% FS for temperatures below 400 C (750 °F) of thermocouple B.                                    | • Current output :                                                    | $4 \sim 20 \text{mA DC} / \text{load resistance: } 600\Omega$                                                                                                    |
| <ul><li>Display accuracy range:</li><li>Display resolution:</li></ul>                | $23\pm5$ °C ( $18\times28$ °C)<br>Depends on measuring range (0.001, 0.01, 0.1, 1)                      | • SSR drive voltage output :                                          | $15\pm 3V$ DC (with load resistance at                                                                                                    |
| • Measured display range:                                                            | -10~110% (-210~680 °C for -200~<br>600 °C of R.T.D. input)                                              | • Voltage output :                                                    | 1.5kΩ) /load current: 20mA maximum<br>0~10V DC /<br>load current: 2mA maximum                                                                                                    |
| Setting                                                                              |                                                                                                    | Manual Control                                                        |                                                                                                    |
| <ul><li>Setting:</li><li>Setting range:</li></ul>                                    | By 5 front key switches<br>Same as measuring range.                                                     | • Output setting range:                                               | 0~100% (setting resolution: 1%) but<br>within range set by higher/lower                                                                                                    |
| Input                                                                                | Multiple input of Thermocouple                                                                          | • Auto/manual switching:                                              | Balanceless bumpless. Within proportional band range.                                                                                                    |
| • Type of input .                                                                    | R.T.D., Voltage (mV), or Voltage (V),<br>or Current 4~20mA DC by code                                   | Communication (Optiona                                                | al)                                                                                                    |
| • Thermocouple:                                                                      | selection<br>B, R, S, K, E, J, T, N, {U, L (DIN                                                         | • Signal level:                                                       | EIA standards, conforming with RS-<br>422A and RS-485.                                                                                                    |
|                                                                                      | 43710)} Refer to Measuring range code table.                                                            | • Communication system:                                               | RS-422A 4-wire half duplex multi-<br>drop system. RS-485 2-wire half                                                                                                    |
| External resistance:<br>Input impedance:<br>Burnout:<br>Cold junction<br>temperature | 100Ω max.<br>500kΩ min.<br>Standard feature (up scale)                                                  | <ul><li>Synchronous system:</li><li>Data format:</li></ul>            | duplex multi-drop (bus) system.<br>Start-stop synchronous system.<br>Select data format of communication<br>from 7b_E (data bit length: 7bits,<br>parity: even stop bit: 1) or 8b n |
| compensation accuracy:                                                               | ±2°C (°F) (5~45 °C)<br>±5 °C to the negative side of                                                    |                                                                       | (data bit length: 8bits, parity: none,<br>stop bit: 1)                                                                                                    |
|                                                                                      |                                                                                                    | 1.7                                                                   |                                                                                                    |

measuring range in case of T and U input, though. JIS Pt100 / JPt100 3-wire type Approx. 0.25mA

 $5\Omega$  max. / wire (The 3 lead wires should have same resistance.) 0~10, 10~50, 0~100mV DC or 0~1, 1~5, 0~10V DC  $500k\Omega$  min. 4~20mA DC  $250\Omega$ Scaling possible for voltage (mV, V) or current (mA) input. -1999~9999 counts. 100~5000 counts None, 0.0, 0.00, 0.000 0.5 sec.

0~100 sec. (0=without filter)

Sampling cycle: PV bias range:

PV filter:

### Control

Span:

point:

• R.T.D: Amperage:

resistance:

• Voltage :

Lead wire tolerable

Input impedance: Current:

Receiving impedance:

• Input scaling function:

Position of decimal

Scaling range:

Auto tuning PID/ ON-OFF control • Control mode: Off, 0.1~999.9% FS (Off setting: On-• Proportional band (P): Off action) • Integral time (I): Off, 1~6000 sec. (Off setting: P-PD action) • Derivative time (D): Off, 1~3600 sec. (Off setting: P-PI action) -50.0~50.0% (Valid when  $P \neq OFF$ • Manual reset (MR): and I=OFF) limit limiter 0~99%, Higher iter 1~100% (Priority given to

 $\pm 200$  unit

| • | Contact output:        | 240V AC 2.5A / resistive load: 1.5A / inductive load                                        |
|---|------------------------|---------------------------------------------------------------------------------------------|
| • | Current output :       | $4 \sim 20 \text{mA DC} / \text{load resistance: } 600 \Omega$                              |
| • | SSR drive voltage      | 15+2V DC (with load resistance at                                                           |
|   | output :               | $1.5\pm3$ V DC (with load resistance at $1.5k\Omega$ ) /load current: 20mA maximum          |
| • | Voltage output :       | 0~10V DC /<br>load current: 2mA maximum                                                     |
| M | lanual Control         |                                                                                             |
| • | Output setting range:  | 0~100% (setting resolution: 1%) but<br>within range set by higher/lower<br>output limiters. |
| • | Auto/manual switching: | Balanceless bumpless. Within                                                                |

| •                                                                                                    | Communication address<br>Communication rate:<br>Communication delay:                   | Machine numbers are set in a range<br>from 0 to 99.<br>1200, 2400, 4800 and 9600 bps.<br>To be set in a range from 0 to 255                                   | • Current setting range:                                                                                       | Off, 0.1~50.0A (Alarm action stops<br>when Off is set.) or, Off, 1~500A<br>(when 0~5 V DC for CT input is<br>selected)                  |  |  |
|----------------------------------------------------------------------------------------------------|----------------------------------------------------------------------------------------|----------------------------------------------------------------------------------------------------|----------------------------------------------------------------------------------------------------|----------------------------------------------------------------------------------------------------|--|--|
| •                                                                                                    | Communication                                                                          | (Setting possible only in the case of RS-485.)                                                                                                    | <ul> <li>Setting resolution:</li> <li>Amperage display:</li> <li>Display accuracy:</li> </ul>                  | 0.1A or 1A<br>0.0~55.0A or 0~550A<br>5% FS (when sine wave is 50 Hz) or                                                                 |  |  |
|                                                                                                    | distance:                                                                              | RS-422A maximum 1200m<br>(depending on conditions)<br>RS-485 maximum 500m<br>(depending on conditions)                                                        | <ul> <li>Minimum time for action confirmation:</li> <li>Alarm holding:</li> </ul>                              | 1% FS (in case of 0~5 V DC input)<br>On time: 500 msec.                                                                                 |  |  |
| •                                                                                                    | Transmission procedure:<br>Communication code:                                         | No procedure.<br>Conforming with ASCII codes.                                                                                                    | Sampling cycle:                                                                                                | and Real (no holding)<br>2 sec.                                                                                                    |  |  |
| <ul><li>Control signal:</li><li>Error detection:</li></ul>                                                                                                    |                                                                                        | Not used.<br>Vertical parity (even parity) checking.                                                                                                    | Set value Bias (option)                                                                                        |                                                                                                    |  |  |
| _                                                                                                    | Comparished and the                                                                    | checking.                                                                                                    | <ul><li>Setting range:</li><li>Setting resolution:</li></ul>                                                   | -1999~2000 unit<br>Same as display resolution                                                                                           |  |  |
| •                                                                                                    | of apparatuses:                                                                        | Possible to connect 100 units<br>maximum (including the host,<br>depending on conditions)                                                                     | • Action input:                                                                                                | Non-voltage contact (bias in action<br>when SB terminal is closed)                                                                      |  |  |
|                                                                                                    |                                                                                        | depending on conditions)                                                                                                    | Others                                                                                                    |                                                                                                    |  |  |
| A                                                                                                    | larm Output (Optimal)                                                                  |                                                                                                    | <ul> <li>Data storage:</li> <li>Isolation:</li> </ul>                                                          | By non-volatile memory (EEPROM)                                                                                                    |  |  |
| •                                                                                                    | Number of alarm points:<br>Alarm Type:                                                 | 2 (AH and AL/HB, both for normal<br>open and common)<br>Selectable from the following 9<br>combinations.<br>(5 through 8 are selectable only when             |                                                                                                    | and alarm output circuits are isolated<br>from each other.<br>Input, set value bias and CT input<br>circuits are not isolated from each |  |  |
|                                                                                                    |                                                                                        | apparatus has heater break alarm function.)                                                                                                    | Ambient conditions for use     Tomporature humidity                                                            |                                                                                                    |  |  |
|                                                                                                    | 0. Not assigned<br>1. Higher limit deviation<br>without inhibit action                 | value + lower limit deviation value                                                                                                    | ranges:                                                                                                    | -10~50 °C and below 90%RH (on the condition that there is no dew                                                                        |  |  |
| <ol> <li>2. Higher limit absolute value + lower limit absolute value<br/>without inhibit action</li> <li>3. Higher limit deviation value + lower limit deviation value<br/>with inhibit action</li> <li>4. Higher limit absolute value + lower limit absolute value with</li> </ol> |                                                                                        |                                                                                                    | Height:<br>Installation category:                                                                              | 2000 m above sea level or lower<br>II                                                                                                   |  |  |
|                                                                                                    |                                                                                        |                                                                                                    | <ul> <li>Degree of pollution:</li> <li>Supply voltage/<br/>frequency:</li> </ul>                               | 2<br>100-260V AC±10% (50 / 60 Hz)                                                                                                    |  |  |
|                                                                                                    | 5. Higher limit deviation<br>break                                                     | value without inhibit action + heater                                                                                                    | <ul><li> Power consumption:</li><li> Insulation resistance:</li></ul>                                          | 12 VA max.<br>Between input / output terminal and                                                                                       |  |  |
| 6. Higher limit absolute value without inhibit action + heater break                                                                                                    |                                                                                        |                                                                                                    | power supply terminal:<br>500V DC 20 M $\Omega$ minimum<br>Between input / output terminal and                 |                                                                                                    |  |  |
|                                                                                                    | <ul><li>7. Higher limit deviation<br/>break</li><li>8. Higher limit absolute</li></ul> | value with inhibit action + heater break                                                                                                    |                                                                                                    | protective conductor terminal:<br>500V DC 20 MΩ minimum                                                                                 |  |  |
| •                                                                                                    | Alarm setting range:                                                                   | Higher limit and lower limit absolute                                                                                                    | • Dielectric strength:                                                                                         | output terminal and power supply<br>terminal                                                                                            |  |  |
|                                                                                                    | Deviation value:                                                                       | measuring range<br>Higher limit: 0~2000 unit                                                                                                    |                                                                                                    | 1 min. at 1500V AC between power supply terminal and protective                                                                         |  |  |
| •                                                                                                    | Alarm action:                                                                          | Lower limit: -1999~0 unit<br>On-Off action                                                                                                    | • Protective structure:                                                                                        | conductor terminal<br>Only front panel has simple dust-proof                                                                            |  |  |
| •                                                                                                    | Alarm action hysteresis:<br>Alarm output / rating:                                     | Fixed to 0.2% of the measuring range<br>Contact 1a (common) / 240V AC 1.5A<br>(registing load)                                                                | • Material :                                                                                                   | and drip-proof structure<br>PPO resin molding (equivalent to<br>UL94V-1)                                                                |  |  |
| н                                                                                                    | leater Break Alarm (ont                                                                | ion                                                                                                    | • External dimensions CN154, CN155:                                                                            | H96 × W96 × D110                                                                                                    |  |  |
| This function can be added if the instrument has an alarm option                                                                                                    |                                                                                        |                                                                                                    | CN158, CN159:                                                                                                  | (panel depth: 100)mm<br>H96 × W48 × D110                                                                                                |  |  |
| and the control output is the contact type or the SSR drive voltage                                                                                                    |                                                                                        |                                                                                                    | • Mounting:                                                                                                    | (panel depth: 100)mm<br>Push-in panel (one-touch mount)                                                                                 |  |  |
| •                                                                                                    | Alarm action:                                                                          | Heater amperage detected by<br>externally attached CT. (except 0~5V<br>DC input)<br>Alarm output On upon detection of<br>heater break while control output is | <ul> <li>Panel thickness:</li> <li>Panel cutout<br/>CN154, CN155:<br/>CN158, CN159:</li> <li>Weight</li> </ul> | H92 × W92mm<br>H92 × W45mm                                                                                                    |  |  |
|                                                                                                    |                                                                                        | neater break while control output is                                                                                                    | weight                                                                                                    |                                                                                                    |  |  |

The contents of this manual are subject to change without notice.

CN154, CN155:

CN158, CN159:

Approx. 400 g Approx. 300 g

On.

# WARRANTY/DISCLAIMER =

OMEGA ENGINEERING, INC. warrants this unit to be free of defects in materials and workmanship for a period of **13 months** from date of purchase. OMEGA Warranty adds an additional one (1) month grace period to the normal **one (1) year product warranty** to cover handling and shipping time. This ensures that OMEGA's customers receive maximum coverage on each product.

If the unit should malfunction, it must be returned to the factory for evaluation. OMEGA's Customer Service Department will issue an Authorized Return (AR) number immediately upon phone or written request. Upon examination by OMEGA, if the unit is found to be defective it will be repaired or replaced at no charge. OMEGA's WARRANTY does not apply to defects resulting from any action of the purchaser, including but not limited to mishandling, improper interfacing, operation outside of design limits, improper repair, or unauthorized modification. This WARRANTY is VOID if the unit shows evidence of having been tampered with or shows evidence of being damaged as a result of excessive corrosion; or current, heat, moisture or vibration; improper specification; misapplication; misuse or other operating conditions outside of OMEGA's control. Components which wear are not warranted, including but not limited to contact points, fuses, and triacs.

OMEGA is pleased to offer suggestions on the use of its various products. However, OMEGA neither assumes responsibility for any omissions or errors nor assumes liability for any damages that result from the use of its products in accordance with information provided by OMEGA, either verbal or written. OMEGA warrants only that the parts manufactured by it will be as specified and free of defects. OMEGA MAKES NO OTHER WARRANTIES OR REPRESENTATIONS OF ANY KIND WHATSOEVER, EXPRESSED OR IMPLIED, EXCEPT THAT OF TITLE, AND ALL IMPLIED WARRANTIES INCLUDING ANY WARRANTY OF MERCHANTABILITY AND FITNESS FOR A PARTICULAR PURPOSE ARE HEREBY DISCLAIMED. LIMITATION OF LIABILITY: The remedies of purchaser set forth herein are exclusive and the total liability of OMEGA with respect to this order, whether based on contract, warranty, negligence, indemnification, strict liability or otherwise, shall not exceed the purchase price of the component upon which liability is based. In no event shall OMEGA be liable for consequential, incidental or special damages.

CONDITIONS: Equipment sold by OMEGA is not intended to be used, nor shall it be used: (1) as a "Basic Component" under 10 CFR 21 (NRC), used in or with any nuclear installation or activity; or (2) in medical applications or used on humans. Should any Product(s) be used in or with any nuclear installation or activity, medical application, used on humans, or misused in any way, OMEGA assumes no responsibility as set forth in our basic WARRANTY/DISCLAIMER language, and additionally, purchaser will indemnify OMEGA and hold OMEGA harmless from any liability or damage whatsoever arising out of the use of the Product(s) in such a manner.

# RETURN REQUESTS / INQUIRIES

Direct all warranty and repair requests/inquiries to the OMEGA Customer Service Department. BEFORE RETURNING ANY PRODUCT(S) TO OMEGA, PURCHASER MUST OBTAIN AN AUTHORIZED RETURN (AR) NUMBER FROM OMEGA'S CUSTOMER SERVICE DEPARTMENT (IN ORDER TO AVOID PROCESSING DELAYS). The assigned AR number should then be marked on the outside of the return package and on any correspondence.

The purchaser is responsible for shipping charges, freight, insurance and proper packaging to prevent breakage in transit.

FOR WARRANTY RETURNS, please have the following information available BEFORE contacting OMEGA:

- P.O. number under which the product was PURCHASED,
- Model and serial number of the product under warranty, and
- Repair instructions and/or specific problems relative to the product.

FOR **NON-WARRANTY** REPAIRS, consult OMEGA for current repair charges. Have the following information available BEFORE contacting OMEGA:

- P.O. number to cover the COST of the repair,
- 2. Model and serial number of product, and
- Repair instructions and/or specific problems relative to the product.

OMEGA's policy is to make running changes, not model changes, whenever an improvement is possible. This affords our customers the latest in technology and engineering.

OMEGA is a registered trademark of OMEGA ENGINEERING, INC.

© Copyright 1996 OMEGA ENGINEERING, INC. All rights reserved. This document may not be copied, photocopied, reproduced, translated, or reduced to any electronic medium or machine-readable form, in whole or in part, without prior written consent of OMEGA ENGINEERING, INC.

# Where Do I Find Everything I Need for Process Measurement and Control? OMEGA...Of Course!

### TEMPERATURE

- Thermocouple, RTD & Thermistor Probes, Connectors, Panels & Assemblies
- Wire: Thermocouple, RTD & Thermistor
- Calibrators & Ice Point References
- Recorders, Controllers & Process Monitors
- Infrared Pyrometers

### PRESSURE, STRAIN AND FORCE

- Transducers & Strain Gauges
- Load Cells & Pressure Gauges
- Displacement Transducers
- Instrumentation & Accessories

# FLOW/LEVEL

- Rotameters, Gas Mass Flowmeters & Flow Computers
- Air Velocity Indicators
- Turbine/Paddlewheel Systems
- Totalizers & Batch Controllers

### pH/CONDUCTIVITY

- PH Electrodes, Testers & Accessories
- Benchtop/Laboratory Meters
- Controllers, Calibrators, Simulators & Pumps
- Industrial pH & Conductivity Equipment

# DATA ACQUISITION

- Data Acquisition & Engineering Software
- Communications-Based Acquisition Systems
- Plug-in Cards for Apple, IBM & Compatibles
- Datalogging Systems
- Recorders, Printers & Plotters

## HEATERS

- Heating Cable
- Cartridge & Strip Heaters
- Immersion & Band Heaters
- Flexible Heaters
- Laboratory Heaters

# ENVIRONMENTAL MONITORING AND CONTROL

- Metering & Control Instrumentation
- Refractometers
- Pumps & Tubing
- Air, Soil & Water Monitors
- Industrial Water & Wastewater Treatment
- PH, Conductivity & Dissolved Oxygen Instruments

Free Manuals Download Website <u>http://myh66.com</u> <u>http://usermanuals.us</u> <u>http://www.somanuals.com</u> <u>http://www.4manuals.cc</u> <u>http://www.4manuals.cc</u> <u>http://www.4manuals.cc</u> <u>http://www.4manuals.com</u> <u>http://www.404manual.com</u> <u>http://www.luxmanual.com</u> <u>http://aubethermostatmanual.com</u> Golf course search by state

http://golfingnear.com Email search by domain

http://emailbydomain.com Auto manuals search

http://auto.somanuals.com TV manuals search

http://tv.somanuals.com